# **OPAC検索例** (「官立弘前高等学校資料目録」の検索結果)

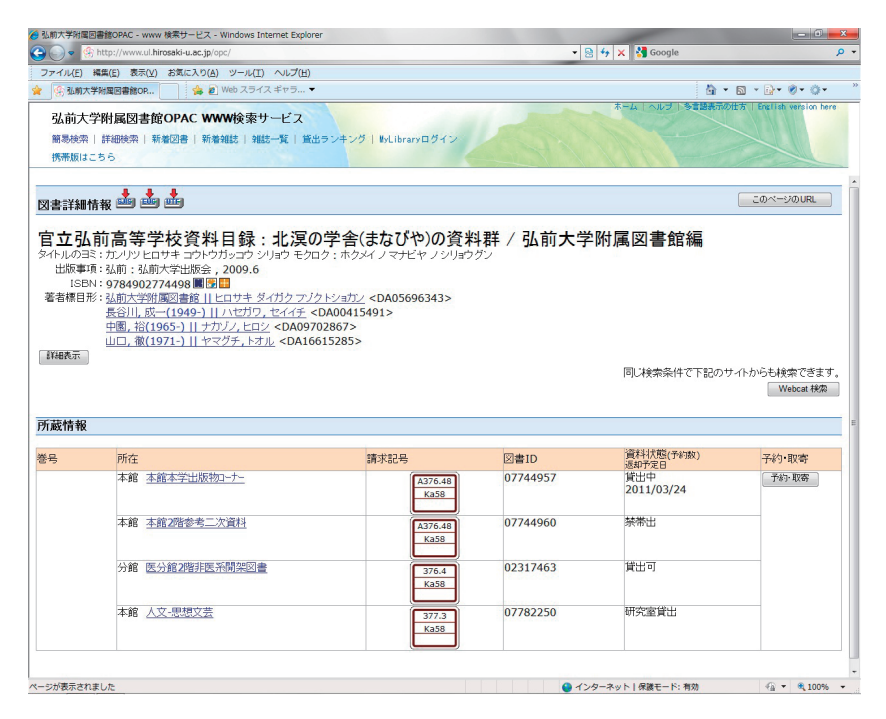

### 図書詳細情報

図書そのものについての情報です。書名、著者名、発行年、ページ数などが 表示されています。

### ●所蔵情報

図書が配置されている場所や貸出状況についての情報です。 上の例では、同じ図書が4冊あり、それぞれ違う場所に置かれています。

### 所在·資料状態

- 1番目 本館の「本学出版物コーナー」という場所にあります。「貸出中」と 表示されており、現在誰かに借りられていることを示しています。 2番目 本館の参考二次資料コーナーにあります。「禁帯出」と表示されて
- いますが、これは館外貸出ができないという意味です。
- 3番目 医学部分館にあり、貸出可能です。文京キャンパスの人が利用を希 望する場合は、直接医学部分館へ行くか、OPACの「予約・取寄」ボ タンで申し込んでください。
- 4番目 人文学部の研究室にあります。図書館以外の場所(各学部、セン ター等)に置いてある資料は、「研究室貸出」と表示されます。利用 したい場合は、カウンターへ申し込んでください。

#### 請求記号

図書の背に貼られている3段のラベルの番号で す。図書はコーナーごとに、この番号順に並べら れています。図書の並びは左から右、上の段か ら下の段と、数字が大きくなっていきます。

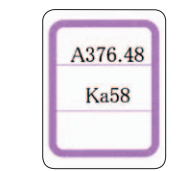

#### 図書ID

図書に貼られているバーコードラベルに印字さ れている8桁の数字です。上の例のように同じ 図書が数冊ある場合でも、1冊1冊に固有の番 号がつけられており、1冊はAさんに〇月〇日ま で貸出中、また別の1冊は現在貸出可能という ように個別に管理しています。

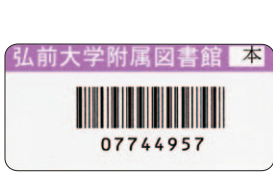

# 平成25年度全館開館カレンダー

| 本                                                                                                    |                                                                                                    |                                                                                                    |                                                                                                    | 餌                                                                                                    | 3                                                                                                    |                                                                                                    | 部分<br>部分                                                                                                    | うはる<br>うけば                                                                                                    | 延長<br>通常                                                                                                    | 開館<br>開館                                                                                                    | 9:0<br>9:0                                                                                                    | 0~2<br>0~                                                                                                    | 22:0<br>17:0                                                                                                    | 00                                                                                                    | 部<br>● 部                                                                                                    | 分は                                                                                                    | 土曜<br>休館                                                                                                    | ·日曜<br>日及(                                                                                                    | 110<br>び休館                                                                                                    | ):00<br>館予)                                                                                                    | ~17<br>定日                                                                                                    | 7:00                                                                                                    |  |
|----------------------------------------------------------------------------------------------------|----------------------------------------------------------------------------------------------------|----------------------------------------------------------------------------------------------------|----------------------------------------------------------------------------------------------------|----------------------------------------------------------------------------------------------------|----------------------------------------------------------------------------------------------------|----------------------------------------------------------------------------------------------------|----------------------------------------------------------------------------------------------------|----------------------------------------------------------------------------------------------------|----------------------------------------------------------------------------------------------------|----------------------------------------------------------------------------------------------------|----------------------------------------------------------------------------------------------------|----------------------------------------------------------------------------------------------------|----------------------------------------------------------------------------------------------------|----------------------------------------------------------------------------------------------------|----------------------------------------------------------------------------------------------------|----------------------------------------------------------------------------------------------------|----------------------------------------------------------------------------------------------------|----------------------------------------------------------------------------------------------------|----------------------------------------------------------------------------------------------------|----------------------------------------------------------------------------------------------------|----------------------------------------------------------------------------------------------------|----------------------------------------------------------------------------------------------------|--|
| 4                                                                                                    |                                                                                                    |                                                                                                    |                                                                                                    |                                                                                                    |                                                                                                    | April                                                                                                    |                                                                                                    | 5 -                                                                                                    |                                                                                                    |                                                                                                    |                                                                                                    |                                                                                                    |                                                                                                    | Мау                                                                                                    |                                                                                                    | 6                                                                                                    |                                                                                                    |                                                                                                    |                                                                                                    |                                                                                                    |                                                                                                    | June                                                                                                    |  |
| *                                                                                                    | 1                                                                                                    | 2                                                                                                    | 3                                                                                                    | 4                                                                                                    | 5                                                                                                    | 6                                                                                                    |                                                                                                    | *                                                                                                    | *                                                                                                    | *                                                                                                    | 1                                                                                                    | 2                                                                                                    | 3                                                                                                    | 4                                                                                                    |                                                                                                    | *                                                                                                    | *                                                                                                    | *                                                                                                    | *                                                                                                    | *                                                                                                    | *                                                                                                    | 1                                                                                                    |  |
| 7                                                                                                    | 8                                                                                                    | 9                                                                                                    | 10                                                                                                    | 11                                                                                                    | 12                                                                                                    | 13                                                                                                    |                                                                                                    | 5                                                                                                    | 6                                                                                                    | 7                                                                                                    | 8                                                                                                    | 9                                                                                                    | 10                                                                                                    | 11                                                                                                    |                                                                                                    | 2                                                                                                    | 3                                                                                                    | 4                                                                                                    | 5                                                                                                    | 6                                                                                                    | 7                                                                                                    | 8                                                                                                    |  |
| 14                                                                                                    | 15                                                                                                    | 16                                                                                                    | 17                                                                                                    | 18                                                                                                    | 19                                                                                                    | 20                                                                                                    | 1                                                                                                    | 12                                                                                                    | 13                                                                                                    | 14                                                                                                    | 15                                                                                                    | 16                                                                                                    | 17                                                                                                    | 18                                                                                                    |                                                                                                    | 9                                                                                                    | 10                                                                                                    | 11                                                                                                    | 12                                                                                                    | 13                                                                                                    | 14                                                                                                    | 15                                                                                                    |  |
| 21                                                                                                    | 22                                                                                                    | 23                                                                                                    | 24                                                                                                    | 25                                                                                                    | 26                                                                                                    | 27                                                                                                    | 1                                                                                                    | 19                                                                                                    | 20                                                                                                    | 21                                                                                                    | 22                                                                                                    | 23                                                                                                    | 24                                                                                                    | 25                                                                                                    |                                                                                                    | 16                                                                                                    | 17                                                                                                    | 18                                                                                                    | 19                                                                                                    | 20                                                                                                    | 21                                                                                                    | 22                                                                                                    |  |
| 28                                                                                                    | 29                                                                                                    | 30                                                                                                    | *                                                                                                    | *                                                                                                    | *                                                                                                    | *                                                                                                    | 2                                                                                                    | 26                                                                                                    | 27                                                                                                    | 28                                                                                                    | 29                                                                                                    | 30                                                                                                    | 31                                                                                                    | *                                                                                                    |                                                                                                    | 23                                                                                                    | 24                                                                                                    | 25                                                                                                    | 26                                                                                                    | 27                                                                                                    | 28                                                                                                    | 29                                                                                                    |  |
| *                                                                                                    | *                                                                                                    | *                                                                                                    | *                                                                                                    | *                                                                                                    | *                                                                                                    | *                                                                                                    | ;                                                                                                    | *                                                                                                    | *                                                                                                    | *                                                                                                    | *                                                                                                    | *                                                                                                    | *                                                                                                    | *                                                                                                    |                                                                                                    | 30                                                                                                    | *                                                                                                    | *                                                                                                    | *                                                                                                    | *                                                                                                    | *                                                                                                    | *                                                                                                    |  |
| 7                                                                                                    |                                                                                                    |                                                                                                    |                                                                                                    |                                                                                                    |                                                                                                    | July                                                                                                    |                                                                                                    | 8 -                                                                                                    |                                                                                                    |                                                                                                    |                                                                                                    |                                                                                                    | A                                                                                                    | ugust                                                                                                    |                                                                                                    | 9                                                                                                    |                                                                                                    |                                                                                                    |                                                                                                    |                                                                                                    | Septe                                                                                                    | mber                                                                                                    |  |
| *                                                                                                    | 1                                                                                                    | 2                                                                                                    | 3                                                                                                    | 4                                                                                                    | 5                                                                                                    | б                                                                                                    | :                                                                                                    | *                                                                                                    | *                                                                                                    | *                                                                                                    | *                                                                                                    | 1                                                                                                    | 2                                                                                                    | 3                                                                                                    |                                                                                                    | 1                                                                                                    | 2                                                                                                    | 3                                                                                                    | 4                                                                                                    | 5                                                                                                    | б                                                                                                    | 7                                                                                                    |  |
| 7                                                                                                    | 8                                                                                                    | 9                                                                                                    | 10                                                                                                    | 11                                                                                                    | 12                                                                                                    | 13                                                                                                    | -                                                                                                    | 4                                                                                                    | 5                                                                                                    | 6                                                                                                    | 7                                                                                                    | 8                                                                                                    | 9                                                                                                    | 10                                                                                                    |                                                                                                    | 8                                                                                                    | 9                                                                                                    | 10                                                                                                    | 11                                                                                                    | 12                                                                                                    | 13                                                                                                    | 14                                                                                                    |  |
| 14                                                                                                    | 15                                                                                                    | 16                                                                                                    | 17                                                                                                    | 18                                                                                                    | 19                                                                                                    | 20                                                                                                    | 1                                                                                                    |                                                                                                    | 12                                                                                                    | 13                                                                                                    | 14                                                                                                    | 15                                                                                                    | 16                                                                                                    | 17                                                                                                    |                                                                                                    | 15                                                                                                    | 16                                                                                                    | 17                                                                                                    | 18                                                                                                    | 19                                                                                                    | 20                                                                                                    | 21                                                                                                    |  |
| 21                                                                                                    | 22                                                                                                    | 23                                                                                                    | 24                                                                                                    | 25                                                                                                    | 26                                                                                                    | 2/                                                                                                    |                                                                                                    | 8                                                                                                    | 19<br>26                                                                                                    | 20                                                                                                    | 21                                                                                                    | 22                                                                                                    | 23                                                                                                    | 24                                                                                                    |                                                                                                    | 22                                                                                                    | 23                                                                                                    | 24                                                                                                    | 25                                                                                                    | 26                                                                                                    | 2/                                                                                                    | 28                                                                                                    |  |
| 28<br>*                                                                                                    | 29                                                                                                    | 30                                                                                                    | 31                                                                                                    | *                                                                                                    | *                                                                                                    | *                                                                                                    | 4                                                                                                    | *                                                                                                    | 20<br>*                                                                                                    | 27<br>*                                                                                                    | 28<br>*                                                                                                    | 29<br>*                                                                                                    | 30                                                                                                    | 31                                                                                                    |                                                                                                    | 29<br>*                                                                                                    | 30                                                                                                    | *                                                                                                    | *                                                                                                    | *                                                                                                    | *                                                                                                    | *                                                                                                    |  |
| 4                                                                                                    | *                                                                                                    | *                                                                                                    | *                                                                                                    | ~                                                                                                    | *                                                                                                    | *                                                                                                    |                                                                                                    | T                                                                                                    | Ŧ                                                                                                    | *                                                                                                    | Ŧ                                                                                                    | Ŧ                                                                                                    | Ŧ                                                                                                    | *                                                                                                    |                                                                                                    | Ŧ                                                                                                    | Ŧ                                                                                                    | *                                                                                                    | *                                                                                                    | *                                                                                                    | ~                                                                                                    | *                                                                                                    |  |
| 10                                                                                                    |                                                                                                    |                                                                                                    |                                                                                                    |                                                                                                    | 00                                                                                                    | tober                                                                                                    | 1                                                                                                    | 1-                                                                                                    |                                                                                                    |                                                                                                    |                                                                                                    |                                                                                                    | Nove                                                                                                    | ember                                                                                                    |                                                                                                    | 12                                                                                                    |                                                                                                    |                                                                                                    |                                                                                                    |                                                                                                    | Dece                                                                                                    | ember                                                                                                    |  |
| *                                                                                                    | *                                                                                                    | 1                                                                                                    | 2                                                                                                    | 3                                                                                                    | 4                                                                                                    | 5                                                                                                    | :                                                                                                    | *                                                                                                    | *                                                                                                    | *                                                                                                    | *                                                                                                    | *                                                                                                    | 1                                                                                                    | 2                                                                                                    |                                                                                                    | 1                                                                                                    | 2                                                                                                    | 3                                                                                                    | 4                                                                                                    | 5                                                                                                    | 6                                                                                                    | 7                                                                                                    |  |
| 6                                                                                                    | 1                                                                                                    | 8                                                                                                    | 9                                                                                                    | 10                                                                                                    | 11                                                                                                    | 12                                                                                                    |                                                                                                    | 3                                                                                                    | 4                                                                                                    | 5                                                                                                    | 6                                                                                                    | 1                                                                                                    | 8                                                                                                    | 9                                                                                                    |                                                                                                    | 8                                                                                                    | 9                                                                                                    | 10                                                                                                    | 11                                                                                                    | 12                                                                                                    | 13                                                                                                    | 14                                                                                                    |  |
| 13                                                                                                    | 14                                                                                                    | 15                                                                                                    | 10                                                                                                    | 17<br>24                                                                                                    | 18                                                                                                    | 19<br>26                                                                                                    | 1                                                                                                    | 17                                                                                                    | 11<br>10                                                                                                    | 12                                                                                                    | 13<br>20                                                                                                    | 14<br>21                                                                                                    | 15<br>22                                                                                                    | 10                                                                                                    |                                                                                                    | 15<br>22                                                                                                    | 10                                                                                                    | 17                                                                                                    | 18                                                                                                    | 19                                                                                                    | 20                                                                                                    | 21                                                                                                    |  |
| 27                                                                                                    | 21                                                                                                    | 22                                                                                                    | 30                                                                                                    | 31                                                                                                    | *                                                                                                    | *                                                                                                    | 1                                                                                                    | 24                                                                                                    | 25                                                                                                    | 26                                                                                                    | 27                                                                                                    | 21                                                                                                    | 22                                                                                                    | 30                                                                                                    |                                                                                                    | 29                                                                                                    | 30                                                                                                    | 31                                                                                                    | 25<br>*                                                                                                    | 20                                                                                                    | *                                                                                                    | *                                                                                                    |  |
| *                                                                                                    | *                                                                                                    | *                                                                                                    | *                                                                                                    | *                                                                                                    | *                                                                                                    | *                                                                                                    | 2                                                                                                    | *                                                                                                    | *                                                                                                    | *                                                                                                    | *                                                                                                    | *                                                                                                    | *                                                                                                    | *                                                                                                    |                                                                                                    | *                                                                                                    | *                                                                                                    | *                                                                                                    | *                                                                                                    | *                                                                                                    | *                                                                                                    | *                                                                                                    |  |
| -                                                                                                    |                                                                                                    |                                                                                                    |                                                                                                    |                                                                                                    | I.e.                                                                                                    | uar.                                                                                                    |                                                                                                    | 2                                                                                                    |                                                                                                    |                                                                                                    |                                                                                                    |                                                                                                    | Eat                                                                                                    | huan                                                                                                    |                                                                                                    | -                                                                                                    |                                                                                                    |                                                                                                    |                                                                                                    |                                                                                                    |                                                                                                    | March                                                                                                    |  |
| 1                                                                                                    | *                                                                                                    | 4                                                                                                    | 1                                                                                                    | 2                                                                                                    | 2                                                                                                    | A                                                                                                    |                                                                                                    | 2 -<br>*                                                                                                    | *                                                                                                    | \$                                                                                                    | *                                                                                                    | *                                                                                                    | ret<br>•                                                                                                    | 1 uury                                                                                                    |                                                                                                    | <b>ک</b>                                                                                                    | *                                                                                                    | \$                                                                                                    | ÷                                                                                                    | ÷                                                                                                    | ر<br>به                                                                                                    | 1                                                                                                    |  |
| *                                                                                                    | *                                                                                                    | * 7                                                                                                    | 8                                                                                                    | 2                                                                                                    | 10                                                                                                    | 4                                                                                                    |                                                                                                    | ጥ<br>ጋ                                                                                                    | *<br>2                                                                                                    | *                                                                                                    | *                                                                                                    | *                                                                                                    | * 7                                                                                                    | 1                                                                                                    |                                                                                                    | *                                                                                                    | *                                                                                                    | *                                                                                                    | * 5                                                                                                    | *                                                                                                    | *<br>7                                                                                                    | 8                                                                                                    |  |
| 12                                                                                                    | 13                                                                                                    | ,<br>14                                                                                                    | 15                                                                                                    | 16                                                                                                    | 17                                                                                                    | 18                                                                                                    |                                                                                                    | 2<br>9                                                                                                    | 5<br>10                                                                                                    | 11                                                                                                    | 12                                                                                                    | 13                                                                                                    | 14                                                                                                    | 15                                                                                                    |                                                                                                    | 9                                                                                                    | 10                                                                                                    | 11                                                                                                    | 12                                                                                                    | 13                                                                                                    | ,<br>14                                                                                                    | 15                                                                                                    |  |
| 19                                                                                                    | 20                                                                                                    | 21                                                                                                    | 22                                                                                                    | 23                                                                                                    | 24                                                                                                    | 25                                                                                                    | 1                                                                                                    | 16                                                                                                    | 17                                                                                                    | 18                                                                                                    | 19                                                                                                    | 20                                                                                                    | 21                                                                                                    | 22                                                                                                    |                                                                                                    | 16                                                                                                    | 17                                                                                                    | 18                                                                                                    | 19                                                                                                    | 20                                                                                                    | 21                                                                                                    | 22                                                                                                    |  |
| 26                                                                                                    | 27                                                                                                    | 28                                                                                                    | 29                                                                                                    | 30                                                                                                    | 31                                                                                                    | *                                                                                                    |                                                                                                    | 23                                                                                                    | 24                                                                                                    | 25                                                                                                    | 26                                                                                                    | 27                                                                                                    | 28                                                                                                    | *                                                                                                    |                                                                                                    | 23                                                                                                    | 24                                                                                                    | 25                                                                                                    | 26                                                                                                    | 27                                                                                                    | 28                                                                                                    | 29                                                                                                    |  |
|                                                                                                    |                                                                                                    |                                                                                                    |                                                                                                    |                                                                                                    | 5.                                                                                                    | T                                                                                                    |                                                                                                    |                                                                                                    |                                                                                                    | 25                                                                                                    |                                                                                                    |                                                                                                    |                                                                                                    |                                                                                                    |                                                                                                    |                                                                                                    |                                                                                                    |                                                                                                    |                                                                                                    |                                                                                                    |                                                                                                    |                                                                                                    |  |
| *                                                                                                    | *                                                                                                    | *                                                                                                    | *                                                                                                    | *                                                                                                    | *                                                                                                    | *                                                                                                    | ;                                                                                                    | *                                                                                                    | *                                                                                                    | *                                                                                                    | *                                                                                                    | *                                                                                                    | *                                                                                                    | *                                                                                                    |                                                                                                    | 30                                                                                                    | 31                                                                                                    | *                                                                                                    | *                                                                                                    | *                                                                                                    | *                                                                                                    | *                                                                                                    |  |
| *<br>医                                                                                                    | *                                                                                                    | *<br>Ž                                                                                                    | *<br>部                                                                                                    | 。<br>*<br>分                                                                                                    | *<br>*                                                                                                    | *                                                                                                    | :<br>部分<br>部分                                                                                                    | *<br>)は う                                                                                                    | *<br>延長常                                                                                                    | *<br>開館                                                                                                    | *<br>9:0<br>9:0                                                                                                    | *<br>0~2<br>0~2                                                                                                    | *<br>20:0                                                                                                    | *                                                                                                    | 部<br>●<br>部                                                                                                    | 30<br>分は<br>分は                                                                                                    | 31<br>土曜<br>休館                                                                                                    | *<br>· 日曜<br>日及(                                                                                                    | *<br>10<br>び休館                                                                                                    | *<br>):00<br>館予)                                                                                                    | *<br>~17<br>定日                                                                                                    | *                                                                                                    |  |
| *<br>医<br>4                                                                                                    | *                                                                                                    | *<br>Ž                                                                                                    | *<br>部                                                                                                    | *<br>分                                                                                                    | *<br>*<br>〔                                                                                                    | * * April                                                                                                    | 部分                                                                                                    | *<br>) t3<br>) t3<br>) t3<br>)<br>-                                                                                                    | *<br>延<br>鹿<br>常                                                                                                    | *<br>開館                                                                                                    | 9:0<br>9:0                                                                                                    | *<br>0~2<br>0~                                                                                                    | *<br>20:0<br>17:0                                                                                                    | *                                                                                                    | 略                                                                                                    | 30<br>分は、<br>分は、                                                                                                    | 31<br>土曜<br>休館                                                                                                    | *<br>·日曜<br>日及(                                                                                                    | *<br>110<br>び休館                                                                                                    | *<br>):00<br>館予)                                                                                                    | *<br>~17<br>宦日                                                                                                    | *<br>7:00<br>June                                                                                                    |  |
| *<br>天<br>4<br>*                                                                                                    | *                                                                                                    | *                                                                                                    | *<br>*<br>3                                                                                                    | *<br>分                                                                                                    | *<br>*                                                                                                    | * * April 6 13                                                                                                    | 部分                                                                                                    | *<br>うはる<br>うはる<br>うはる<br>5 -<br>*                                                                                                    | *<br>正<br>直<br>常<br>*                                                                                                    | 25<br>*<br>開館<br>*                                                                                                    | 9:0<br>9:0                                                                                                    | *<br>0~2<br>0~                                                                                                    | *<br>20:0<br>17:0                                                                                                    | * 00 00 00 May 4 11                                                                                                    | 部<br>部                                                                                                    | 30<br>分は<br>分は<br>8<br>×                                                                                                    | 31<br>土曜<br>休館                                                                                                    | *<br>· 日曜<br>日及で<br>*                                                                                                    | *<br>10<br>び休館<br>*                                                                                                    | *<br>):00<br>館予)<br>*                                                                                                    | *<br>~17<br>定日<br>*                                                                                                    | *<br>7:00<br>June<br>1<br>8                                                                                                    |  |
| *<br><b>(</b><br><b>(</b><br><b>(</b><br><b>(</b> )<br><b>(</b> )<br><b>()(</b> )<br><b>()()()()()()()()()()</b> | *                                                                                                    | *<br><b>Ž</b><br>2<br>9<br>16                                                                                                    | *<br>*<br>3<br>10<br>17                                                                                                    | *<br>分<br>4<br>11<br>18                                                                                                    | *<br>*<br>5<br>12<br>19                                                                                                    | *<br>*<br>April<br>6<br>13<br>20                                                                                                    | 部分<br>部分<br>:                                                                                                    | *<br>)<br>)<br>)<br>)<br>)<br>)<br>)<br>)<br>)<br>)<br>)<br>)<br>)                                                                                                    | *<br>近<br>通<br>*<br>6<br>13                                                                                                    | 23<br>*<br>開館<br>*<br>7<br>14                                                                                                    | 9:0<br>9:0<br>9:0                                                                                                    | *<br>0~2<br>0~<br>2<br>9<br>16                                                                                                    | *<br>20:0<br>17:0<br>3<br>10<br>17                                                                                                    | * 00 00 00 May 4 11 18                                                                                                    | 略<br>略                                                                                                    | 30<br>分は、<br>分は、<br>を<br>*<br>2<br>9                                                                                                    | 31<br>土曜<br>休館<br>×<br>3<br>10                                                                                                    | *<br>日及で<br>*<br>4<br>11                                                                                                    | *<br>10<br>び休館<br>*<br>5<br>12                                                                                                    | *<br>):00<br>館予?<br>*<br>6<br>13                                                                                                    | *<br>~17<br>定日<br>*<br>7<br>14                                                                                                    | *<br>7:00<br>June<br>1<br>8<br>15                                                                                                    |  |
| *<br>4<br>*<br>7<br>14<br>21                                                                                                    | *<br>1<br>8<br>15<br>22                                                                                                    | *<br><b>Ž</b><br>9<br>16<br>23                                                                                                    | *<br>部<br>3<br>10<br>17<br>24                                                                                                    | *<br>分<br>4<br>11<br>18<br>25                                                                                                    | *<br>*<br>5<br>12<br>19<br>26                                                                                                    | *<br>April<br>6<br>13<br>20<br>27                                                                                                    | 部分<br>部分<br>部分                                                                                                    | *<br>)<br>)<br>)<br>)<br>)<br>)<br>)<br>)<br>)<br>)<br>)<br>)<br>)                                                                                                    | *<br>延<br>通<br>*<br>6<br>13<br>20                                                                                                    | 23<br>*<br>開館<br>第<br>7<br>14<br>21                                                                                                    | 9:0<br>9:0<br>9:0                                                                                                    | *<br>0~2<br>0~<br>2<br>9<br>16<br>23                                                                                                    | *<br>20:0<br>17:0<br>3<br>10<br>17<br>24                                                                                                    | * 00 00 00 May 4 11 18 25                                                                                                    | 略                                                                                                    | 30<br>分は、<br>分は、<br>名<br>2<br>9<br>16                                                                                                    | 31<br>土曜館<br>一<br>*<br>10<br>17                                                                                                    | *<br>日母で<br>*<br>4<br>11<br>18                                                                                                    | *<br>10<br>び休館<br>*<br>5<br>12<br>19                                                                                                    | *<br>):00<br>館予?<br>*<br>6<br>13<br>20                                                                                                    | *<br>定日<br>*<br>7<br>14<br>21                                                                                                    | *<br>June<br>1<br>8<br>15<br>22                                                                                                    |  |
| *<br><b>子</b><br><b>子</b><br><b>子</b><br><b>子</b><br><b>子</b><br><b>子</b><br><b>子</b><br><b>子</b>                                                                                                    | *<br>1<br>8<br>15<br>22<br>29                                                                                                    | *<br>2<br>9<br>16<br>23<br>30                                                                                                    | *<br>部<br>3<br>10<br>17<br>24<br>*                                                                                                    | 4<br>11<br>18<br>25<br>米                                                                                                    | *<br>*<br>5<br>12<br>19<br>26<br>*                                                                                                    | *<br>*<br>April<br>6<br>13<br>20<br>27<br>*                                                                                                    | 部分<br>部分<br>1<br>1<br>2                                                                                                    | *<br>)<br>)<br>)<br>)<br>)<br>)<br>)<br>)<br>)<br>)<br>)<br>)<br>)                                                                                                    | *<br>延<br>通<br>*<br>6<br>13<br>20<br>27                                                                                                   | 23<br>*<br>開館<br>第<br>第<br>第<br>第<br>第<br>第<br>第                                                                                                    | 9:0<br>9:0<br>9:0                                                                                                    | *<br>0~2<br>9<br>16<br>23<br>30                                                                                                    | *<br>20:0<br>17:0<br>3<br>10<br>17<br>24<br>31                                                                                                    | * 00 00 00 4 11 18 25 *                                                                                                    | 部<br>● 部                                                                                                    | 30<br>分は<br>分は<br>2<br>9<br>16<br>23                                                                                                    | 31<br>土曜館<br>米<br>3<br>10<br>17<br>24                                                                                                    | *<br>日及で<br>*<br>4<br>11<br>18<br>25                                                                                                    | *<br>10<br>び休館<br>*<br>5<br>12<br>19<br>26                                                                                                    | *<br>):00<br>館予?<br>*<br>6<br>13<br>20<br>27                                                                                                    | *<br>~17<br>È日<br>*<br>7<br>14<br>21<br>28                                                                                                    | *<br>June<br>1<br>8<br>15<br>22<br>29                                                                                                    |  |
| *<br><b>4</b><br>*<br>7<br>14<br>21<br>28<br>*                                                                                                    | *<br>1<br>8<br>15<br>22<br>29<br>*                                                                                                    | *<br>2<br>9<br>16<br>23<br>30<br>*                                                                                                    | *<br>3<br>10<br>17<br>24<br>*<br>*                                                                                                    | 4<br>11<br>18<br>25<br>米                                                                                                    | 5<br>12<br>19<br>26<br>*                                                                                                    | * * April 6 13 20 27 * *                                                                                                    | 部分<br>部分<br>1<br>1<br>2<br>2                                                                                                    | *<br>)<br>)<br>)<br>)<br>)<br>)<br>)<br>)<br>)<br>)<br>)<br>)<br>)                                                                                                    | *<br>延通 * 6<br>13<br>20<br>27<br>*                                                                                                    | 23<br>*<br>開館<br>*<br>7<br>14<br>21<br>28<br>*                                                                                                    | 9:0<br>9:0<br>9:0<br>1<br>8<br>15<br>22<br>29<br>*                                                                                                    | *<br>0~2<br>9<br>16<br>23<br>30<br>*                                                                                                    | *<br>20:0<br>17:0<br>3<br>10<br>17<br>24<br>31<br>*                                                                                                    | *<br>00<br>00<br>4<br>11<br>18<br>25<br>*<br>*                                                                                                    | 略<br>略<br>●                                                                                                    | 30<br>分は<br>分は<br>2<br>9<br>16<br>23<br>30                                                                                                    | 31<br>土曜<br>休館<br>10<br>17<br>24<br>米                                                                                                    | *<br>日及(<br>*<br>4<br>11<br>18<br>25<br>*                                                                                                    | *<br>10<br>び休き<br>12<br>19<br>26<br>*                                                                                                    | *<br>):000<br>館予が<br>*<br>6<br>13<br>20<br>27<br>*                                                                                                    | *<br>~17<br>定日<br>*<br>7<br>14<br>21<br>28<br>*                                                                                                    | *<br>June<br>1<br>8<br>15<br>22<br>29<br>*                                                                                                    |  |
| *<br><b>午</b><br><b>4</b><br>*<br>7<br>14<br>28<br>*<br><b>7</b>                                                                                                    | *<br>1<br>8<br>15<br>22<br>29<br>*                                                                                                    | *<br>2<br>9<br>16<br>23<br>30<br>*                                                                                                    | *<br>3<br>10<br>17<br>24<br>*<br>*                                                                                                    | 4<br>11<br>18<br>25<br>*<br>*                                                                                                    | 5<br>12<br>19<br>26<br>*                                                                                                    | * * April 6 13 20 27 * * July                                                                                                    | 部分<br>部分<br>1<br>1<br>1<br>2<br>3                                                                                                    | * * * * * * * * * * * * * * * * * * *                                                                                                    | *<br>延通<br>*<br>6<br>13<br>20<br>27<br>*                                                                                                  | *<br>開開館<br>*<br>7<br>14<br>21<br>28<br>*                                                                                                    | 9:0<br>9:0<br>9:0<br>1<br>8<br>15<br>22<br>29<br>*                                                                                                    | *<br>0~2<br>9<br>16<br>23<br>30<br>*                                                                                                    | *<br>20:0<br>17:0<br>3<br>10<br>17<br>24<br>31<br>*                                                                                                    | *<br>00<br>00<br>May<br>4<br>11<br>18<br>25<br>*<br>*<br>*<br>*                                                                                                 | 部                                                                                                    | 30<br>分はよ<br>6<br>2<br>9<br>16<br>23<br>30                                                                                                    | 31<br>土<br>休<br>二<br>米<br>3<br>10<br>17<br>24<br>米                                                                                                    | *<br>日及で<br>4<br>11<br>18<br>25<br>*                                                                                                    | *<br>10<br>5<br>12<br>19<br>26<br>*                                                                                                    | *<br>):000<br>館予??<br>*<br>6<br>13<br>20<br>27<br>*                                                                                                    | *<br>~17<br>定日<br>7<br>14<br>21<br>28<br>*<br>Septe                                                                                                    | *<br>June<br>1<br>8<br>15<br>22<br>29<br>*<br>ember                                                                                                    |  |
| *<br>4<br>*<br>7<br>14<br>21<br>28<br>*<br>7<br>*<br>7<br>*                                                                                                    | *<br>1<br>8<br>15<br>22<br>29<br>*<br>1                                                                                                    | *<br>2<br>9<br>16<br>23<br>30<br>*                                                                                                    | *<br>3<br>10<br>17<br>24<br>*<br>*                                                                                                    | 4<br>11<br>18<br>25<br>米<br>米                                                                                                    | 5<br>12<br>19<br>26<br>*<br>*                                                                                                    | * * April 6 13 20 27 * July 6                                                                                                    | 部分<br>部分<br>1<br>1<br>1<br>2                                                                                                    | *<br>)<br>)<br>)<br>)<br>)<br>)<br>)<br>)<br>)<br>)<br>)<br>)<br>)                                                                                                    | *<br>近<br>通<br>*<br>6<br>13<br>20<br>27<br>*<br>*                                                                                         | 23<br>*<br>開館<br>*<br>7<br>14<br>21<br>28<br>*                                                                                                    | 9:0<br>9:0<br>1<br>8<br>15<br>22<br>29<br>*                                                                                                    | *<br>0~2<br>9<br>16<br>23<br>30<br>*                                                                                                    | *<br>20:0<br>17:0<br>3<br>10<br>17<br>24<br>31<br>*<br>A<br>2                                                                                                    | *<br>DO<br>May<br>4<br>11<br>18<br>25<br>*<br>*<br>wugust<br>3                                                                                                  | 部<br>部<br>·                                                                                                    | 30<br>分は<br>6<br>2<br>9<br>16<br>23<br>30<br><b>9</b><br>1                                                                                                    | 31<br>土曜<br>休館<br>10<br>17<br>24<br>米                                                                                                    | *<br>日及で<br>4<br>11<br>18<br>25<br>*                                                                                                    | *<br>10<br>7<br>12<br>19<br>26<br>*<br>4                                                                                                    | *<br>):00<br>館予7<br>*<br>6<br>13<br>20<br>27<br>*                                                                                                    | *<br>~17<br>定日<br>*<br>7<br>14<br>21<br>28<br>*<br>Septe<br>6                                                                                                    | *<br>June<br>1<br>8<br>15<br>22<br>29<br>*<br>rmber<br>7                                                                                                    |  |
| *<br><b>4</b><br>*<br>7<br>14<br>21<br>28<br>*<br><b>7</b><br>*<br><b>7</b><br>*<br><b>7</b><br>14<br>21<br>28<br>*<br><b>7</b><br>14<br>21<br>28<br>*<br><b>7</b><br><b>7</b><br>14<br>21<br>28<br><b>7</b><br><b>7</b><br><b>7</b><br><b>7</b><br><b>7</b><br><b>7</b><br><b>7</b><br><b>7</b>                                                                                                    | *<br>1<br>8<br>15<br>22<br>29<br>*<br>1<br>8                                                                                                    | *<br>2<br>9<br>16<br>23<br>30<br>*<br>2<br>9                                                                                                    | *<br>部<br>3<br>10<br>17<br>24<br>*<br>*<br>*<br>3<br>10                                                                                                    | 4<br>11<br>18<br>25<br>*<br>*<br>*<br>*<br>11                                                                                                    | 5<br>12<br>19<br>26<br>*<br>*<br>*<br>5<br>12                                                                                                    | * * April 6 13 20 27 * July 6 13                                                                                                    | 部分<br>部分<br>:<br>:<br>:<br>:<br>:<br>:<br>:<br>:<br>:<br>:<br>:<br>:<br>:<br>:<br>:<br>:<br>:                                                                                                    | *<br>)<br>)<br>)<br>)<br>)<br>)<br>)<br>)<br>)<br>)<br>)<br>)<br>)                                                                                                    | *<br>正<br>通<br>*<br>6<br>13<br>20<br>27<br>*<br>*<br>5                                                                                    | 23<br>*<br>開開館<br>*<br>7<br>14<br>21<br>28<br>*<br>*<br>6                                                                                                    | 9:0<br>9:0<br>1<br>8<br>15<br>22<br>29<br>*<br>*                                                                                                    | *<br>0~2<br>9<br>16<br>23<br>30<br>*<br>1<br>8                                                                                                    | *<br>20:0<br>17:0<br>3<br>10<br>17<br>24<br>31<br>*<br>A<br>2<br>9                                                                                                    | *<br>00<br>May<br>4<br>11<br>18<br>25<br>*<br>*<br>s<br>tugust<br>3<br>10                                                                                       | 部<br>● 部<br>·                                                                                                    | 30<br>分は分<br>を<br>2<br>9<br>16<br>23<br>30<br>9<br>1<br>8                                                                                                    | 31<br>土曜<br>休館<br>*<br>3<br>10<br>17<br>24<br>*<br>2<br>9                                                                                                    | *<br>· 曰曜<br>日及で<br>*<br>4<br>11<br>18<br>25<br>*<br>3<br>10                                                                                                    | *<br>10<br>37<br>4<br>11                                                                                                    | *<br>):00<br>館予7<br>*<br>6<br>13<br>20<br>27<br>*<br>5<br>12                                                                                                    | *<br>~17<br>È日<br>*<br>7<br>14<br>21<br>28<br>*<br>Septe<br>6<br>13                                                                                                    | *<br>June<br>1<br>8<br>15<br>22<br>29<br>*<br>mber<br>7<br>14                                                                                                   |  |
| *<br><b>4</b><br>*<br>7<br>14<br>21<br>28<br>*<br><b>7</b><br>*<br><b>7</b><br>14<br>21<br>28<br>*<br><b>7</b><br>14<br>21<br>28<br>*<br><b>7</b><br>14<br>21<br>28<br>*<br><b>7</b><br>14<br>21<br>28<br>*<br><b>7</b><br>14<br>21<br>28<br><b>7</b><br>14<br>21<br>21<br>21<br>21<br>21<br>21<br>21<br>21<br>21<br>21                                                                                                    | *<br>1<br>8<br>15<br>22<br>29<br>*<br>1<br>8<br>15                                                                                                    | *<br>2<br>9<br>16<br>23<br>30<br>*<br>2<br>9<br>16                                                                                                    | *<br>3<br>10<br>17<br>24<br>*<br>*<br>3<br>10<br>17                                                                                                    | 4<br>11<br>18<br>25<br>*<br>*<br>*<br>11<br>18                                                                                                    | 5<br>12<br>19<br>26<br>*<br>*<br>*<br>5<br>12<br>19                                                                                                    | * * April 6 13 20 27 * 3 July 6 13 20 13 20                                                                                                    | 部分<br>部分<br>:<br>:<br>1<br>1<br>2<br>:                                                                                                    | *<br>分は設<br>分けは追<br>5 -<br>5<br>12<br>12<br>19<br>26<br>*<br>8 -<br>*<br>4<br>11                                                                                                    | *<br>正通 * 6<br>13<br>20<br>27<br>*<br>5<br>12                                                                                             | 23<br>*<br>開館館<br>*<br>7<br>14<br>21<br>28<br>*<br>*<br>6<br>13                                                                                                    | 9:0<br>9:0<br>1<br>8<br>15<br>22<br>29<br>*<br>7<br>14                                                                                                    | *<br>0~2<br>9<br>16<br>23<br>30<br>*<br>1<br>8<br>15                                                                                                    | *<br>20:0<br>17:0<br>10<br>17<br>24<br>31<br>*<br><u>A</u><br>2<br>9<br>16                                                                                                    | *<br>00<br>May<br>4<br>11<br>18<br>25<br>*<br>*<br>*<br>*<br>*<br>*<br>*<br>*<br>*<br>*<br>*<br>*<br>*                                                          | 部                                                                                                    | 30<br>分はな<br>2<br>9<br>16<br>23<br>30<br>9<br>1<br>8<br>15                                                                                                    | 31<br>土<br>休<br>二<br>米<br>3<br>10<br>17<br>24<br>米<br>2<br>9<br>16                                                                                                    | *<br>日及(<br>*<br>4<br>11<br>18<br>25<br>*<br>3<br>10<br>17                                                                                                    | *<br>10<br>5<br>12<br>19<br>26<br>*<br>4<br>11<br>18                                                                                                    | *<br>):000<br>館子)<br>*<br>6<br>13<br>20<br>27<br>*<br>5<br>12<br>19                                                                                                    | *<br>~~17<br>定日<br>*<br>7<br>14<br>21<br>28<br>*<br>Septu<br>6<br>13<br>20                                                                                                    | *<br>June<br>1<br>8<br>15<br>22<br>29<br>*<br>ember<br>7<br>14<br>21                                                                                            |  |
| *<br>4<br>*<br>7<br>14<br>21<br>28<br>*<br>7<br>14<br>21<br>28<br>*<br>7<br>14<br>21<br>28<br>*<br>7<br>14<br>21<br>28<br>*<br>7<br>14<br>21<br>28<br>*<br>7<br>14<br>21<br>28<br>*<br>7<br>14<br>21<br>28<br>*<br>7<br>14<br>21<br>21<br>21<br>21<br>21<br>21<br>21<br>21<br>21<br>21                                                                                                    | *<br>1<br>8<br>15<br>22<br>29<br>*<br>1<br>8<br>15<br>22                                                                                                    | *<br>2<br>9<br>16<br>23<br>30<br>*<br>2<br>9<br>16<br>23                                                                                                    | *<br>3<br>10<br>17<br>24<br>*<br>3<br>10<br>17<br>24                                                                                                    | 4<br>11<br>18<br>25<br>*<br>*<br>*<br>4<br>11<br>18<br>25                                                                                                    | 5<br>12<br>19<br>26<br>*<br>*<br>*<br>5<br>12<br>19<br>26                                                                                                    | * * April 6 13 20 27 * July 6 13 20 13 20 27                                                                                                    | 部分<br>部分<br>1<br>1<br>1<br>2<br>2<br>1<br>1<br>1<br>1<br>1<br>1<br>1                                                                                                    | *                                                                                                    | *<br>正<br>通<br>*<br>6<br>13<br>20<br>27<br>*<br>*<br>5<br>12<br>19                                                                        | 23<br>*<br>開開館<br>*<br>7<br>14<br>21<br>28<br>*<br>6<br>13<br>20                                                                                                    | 9:0<br>9:0<br>9:0<br>1<br>8<br>15<br>22<br>29<br>*<br>*<br>7<br>14<br>21                                                                                                    | *<br>0~2<br>9<br>16<br>23<br>30<br>*<br>1<br>8<br>15<br>22                                                                                                    | *<br>20:0<br>7:0<br>10<br>17<br>24<br>31<br>*<br><u>A</u><br>2<br>9<br>16<br>23                                                                                                    | *<br>May<br>May<br>4<br>11<br>18<br>25<br>*<br>*<br>*<br>*<br>*<br>*<br>*<br>*<br>*<br>*<br>*<br>*<br>*                                                         | 部<br>一<br>部<br>で<br>・<br>・<br>・                                                                                                    | 30<br>分はは<br>を<br>2<br>9<br>16<br>23<br>30<br>9<br>1<br>8<br>15<br>22                                                                                                    | 31<br>土曜館<br>*<br>3<br>10<br>17<br>24<br>*<br>2<br>9<br>16<br>23                                                                                                    | *<br>日母<br>(11)<br>18<br>25<br>*<br>3<br>10<br>17<br>24                                                                                                    | *<br>10<br>5<br>12<br>19<br>26<br>*<br>4<br>11<br>18<br>25                                                                                                    | *<br>):000<br>館予疗<br>*<br>6<br>13<br>20<br>27<br>*<br>5<br>12<br>19<br>26                                                                                                    | *<br>~17<br>EE<br>*<br>7<br>14<br>21<br>28<br>*<br>Septo<br>6<br>13<br>20<br>27                                                                                                    | *<br>June<br>1<br>8<br>15<br>22<br>29<br>*<br>ember<br>7<br>14<br>21<br>28                                                                                      |  |
| *<br><b>子</b><br><b>4</b><br>*<br>7<br>14<br>21<br>28<br>*<br><b>7</b><br>14<br>21<br>28<br>*<br><b>7</b><br>14<br>21<br>21<br>21<br>21<br>21<br>21<br>21<br>21<br>21<br>21                                                                                                    | *<br>1<br>8<br>15<br>22<br>29<br>*<br>1<br>8<br>15<br>22<br>29<br>*                                                                                                    | *<br>2<br>9<br>16<br>23<br>30<br>*<br>2<br>9<br>16<br>23<br>30                                                                                                    | *<br>3<br>10<br>17<br>24<br>*<br>3<br>10<br>17<br>24<br>*<br>3<br>10<br>17<br>24<br>*<br>*                                                                                                    | 4<br>11<br>18<br>25<br>*<br>*<br>4<br>11<br>18<br>25<br>*<br>*                                                                                                    | 5<br>12<br>19<br>26<br>*<br>*<br>5<br>12<br>19<br>26<br>*<br>*                                                                                                    | * * April 6 13 20 27 * July 6 13 20 27 *                                                                                                    | 部分<br>部分<br>1<br>1<br>1<br>1<br>1<br>1<br>2                                                                                                    | * * * * * * * * * * * * * * * * * * *                                                                                                    | *<br>正<br>通<br>*<br>6<br>13<br>20<br>27<br>*<br>5<br>12<br>19<br>26<br>·                                                                  | 23<br>*<br>開開開<br>*<br>7<br>14<br>21<br>28<br>*<br>*<br>6<br>13<br>20<br>27                                                                                                    | 9:0<br>9:0<br>9:0<br>1<br>8<br>15<br>22<br>29<br>*<br>*<br>7<br>14<br>21<br>28                                                                                                    | *<br>0~2<br>9<br>16<br>23<br>30<br>*<br>1<br>8<br>15<br>22<br>29                                                                                                    | *<br>20:0<br>17:0<br>3<br>10<br>17<br>24<br>31<br>*<br><u>A</u><br>2<br>9<br>16<br>23<br>30                                                                                                    | *<br>May<br>May<br>4<br>11<br>18<br>25<br>*<br>*<br>*<br>10<br>17<br>24<br>31                                                                                   | 一<br>部<br>-<br>-<br>-<br>-<br>-<br>-<br>-<br>-<br>-<br>-<br>-<br>-<br>-                                                                                                    | 30<br>分はよ<br>6<br>2<br>9<br>16<br>23<br>30<br>9<br>1<br>8<br>15<br>22<br>29                                                                                                    | 31<br>土曜館<br>*<br>3<br>10<br>17<br>24<br>*<br>2<br>9<br>16<br>23<br>30                                                                                                    | *<br>日母で<br>*<br>4<br>11<br>18<br>25<br>*<br>3<br>10<br>17<br>24<br>*                                                                                                    | *<br>10<br>10<br>10<br>12<br>19<br>26<br>*<br>4<br>11<br>18<br>25<br>*                                                                                                    | *<br>):000<br>馆子7<br>*<br>6<br>13<br>20<br>27<br>*<br>5<br>12<br>19<br>26<br>*                                                                                                    | *<br>~ 17<br>定日<br>*<br>7<br>14<br>21<br>28<br>*<br>5eptu<br>6<br>13<br>20<br>27<br>*                                                                                                    | *<br>June<br>1<br>8<br>15<br>22<br>29<br>*<br>mber<br>7<br>14<br>21<br>28<br>*                                                                                  |  |
| *<br>4<br>7<br>14<br>21<br>28<br>*<br>7<br>14<br>21<br>28<br>*<br>7<br>14<br>28<br>*<br>8<br>*                                                                                                    | *<br>1<br>8<br>15<br>22<br>29<br>*<br>1<br>8<br>15<br>22<br>29<br>*                                                                                                    | *<br>2<br>9<br>16<br>23<br>30<br>*<br>2<br>9<br>16<br>23<br>30<br>*                                                                                                    | *<br>3<br>10<br>17<br>24<br>*<br>3<br>10<br>17<br>24<br>31<br>*<br>31<br>31<br>24<br>31<br>31<br>24<br>31<br>31<br>31<br>31<br>31<br>31<br>31<br>31<br>31<br>31                                                                                                    | 4<br>11<br>18<br>25<br>*<br>*<br>*<br>4<br>11<br>18<br>25<br>*<br>*<br>*                                                                                                    | 5<br>12<br>19<br>26<br>*<br>*<br>5<br>12<br>19<br>26<br>*<br>*<br>*                                                                                                    | * * April 6 13 20 27 * July 6 13 20 27 * * July 6 13 20 27 * *                                                                                                    | 部分<br>部分<br>1<br>1<br>1<br>1<br>2<br>2<br>3                                                                                                    | * * * * * * * * * * * * * * * * * * *                                                                                                    | *<br>正通<br>*<br>6<br>13<br>20<br>27<br>*<br>*<br>5<br>12<br>19<br>26<br>*                                                                 | 23<br>*<br>開館館<br>* 7<br>14<br>21<br>28<br>*<br>6<br>13<br>20<br>27<br>*                                                                                                    | <ul> <li>9:0</li> <li>9:0</li> <li>9:0</li> <li>9:0</li> <li>1</li> <li>8</li> <li>15</li> <li>22</li> <li>29</li> <li>*</li> <li>7</li> <li>14</li> <li>21</li> <li>28</li> <li>*</li> </ul>                                                                                                    | *<br>0~2<br>9<br>16<br>23<br>30<br>*<br>1<br>8<br>15<br>22<br>29<br>*                                                                                                    | *<br>20:0<br>17:0<br>3<br>10<br>17<br>24<br>31<br>*<br>A<br>2<br>9<br>16<br>23<br>30<br>*                                                                                                    | *<br>May<br>May<br>4<br>11<br>18<br>25<br>*<br>*<br>wugust<br>3<br>10<br>17<br>24<br>31<br>*                                                                    | <ul> <li>ごろう (1)</li> <li>(1)</li> <li>(1)&lt;</li></ul> | 30<br>分ける<br>29<br>16<br>23<br>30<br>9<br>1<br>8<br>15<br>22<br>29<br>*                                                                                                    | 31<br>土曜館<br>*<br>3<br>10<br>17<br>24<br>*<br>2<br>9<br>16<br>23<br>30<br>*                                                                                                    | *<br>- 日曜<br>日及び<br>*<br>4<br>11<br>18<br>25<br>*<br>3<br>10<br>17<br>24<br>*<br>*                                                                                                    | *<br>1005/th<br>*<br>5<br>12<br>19<br>26<br>*<br>4<br>11<br>18<br>25<br>*<br>*                                                                                                    | *<br>):000<br>館予5<br>(<br>13<br>20<br>27<br>*<br>5<br>12<br>19<br>26<br>*<br>*                                                                                                    | *<br>~17<br>注日<br>*<br>7<br>14<br>21<br>28<br>*<br>5epta<br>6<br>13<br>20<br>27<br>*<br>*                                                                                                    | *<br>June<br>1<br>8<br>15<br>22<br>29<br>*<br>ember<br>7<br>14<br>21<br>28<br>*<br>*                                                                            |  |
| *<br><b>4</b> * 7<br>14<br>28<br>*<br><b>7</b><br>14<br>21<br>28<br>*<br><b>7</b><br>14<br>21<br>28<br>*<br><b>1</b><br>14<br>21<br>28<br>*<br><b>1</b><br><b>1</b><br><b>1</b><br><b>1</b><br><b>1</b><br><b>1</b><br><b>1</b><br><b>1</b>                                                                                                    | *<br>1<br>8<br>15<br>22<br>29<br>*<br>1<br>8<br>15<br>22<br>29<br>*                                                                                                    | *<br>2<br>9<br>16<br>23<br>30<br>*<br>2<br>9<br>16<br>23<br>30<br>*                                                                                                    | *<br>3<br>10<br>17<br>24<br>*<br>*<br>3<br>10<br>17<br>24<br>31<br>*                                                                                                    | 4<br>11<br>18<br>25<br>*<br>*<br>4<br>11<br>18<br>25<br>*<br>*                                                                                                    | 5<br>12<br>19<br>26<br>*<br>*<br>5<br>12<br>19<br>26<br>*<br>*<br>*                                                                                                    | * * April 6 13 20 27 * July 6 13 20 27 * * July 6 13 20 27 * * tober                                                                                                    | 部分<br>部分<br>:<br>:<br>:<br>:<br>:<br>:<br>:<br>:<br>:<br>:<br>:<br>:<br>:<br>:<br>:<br>:<br>:                                                                                                    | * * * * * * * * * * * * * * * * * * *                                                                                                    | *<br>正通 * 6<br>13<br>20<br>27<br>*<br>5<br>12<br>19<br>26<br>*                                                                            | 23<br>*<br>開開館<br>*<br>7<br>14<br>21<br>28<br>*<br>6<br>13<br>20<br>27<br>*                                                                                                    | 9:0<br>9:0<br>1<br>8<br>15<br>22<br>29<br>*<br>7<br>14<br>21<br>28<br>*                                                                                                    | *<br>0~2<br>9<br>16<br>23<br>30<br>*<br>1<br>8<br>15<br>22<br>29<br>*                                                                                                    | *<br>20:0<br>17:0<br>3<br>10<br>17<br>24<br>31<br>*<br><u>A</u><br>2<br>9<br>16<br>23<br>30<br>*<br>Nove                                                                                                    | *<br>May<br>4<br>11<br>18<br>25<br>*<br>*<br>10<br>17<br>24<br>31<br>*<br>*<br>*<br>*<br>*                                                                      | 当時<br>当日<br>一<br>二<br>一<br>二<br>二<br>二<br>一<br>二<br>二<br>二<br>二<br>二<br>二<br>二<br>二<br>二<br>二<br>二<br>二<br>二                                                                                                    | 30<br>分はは<br>6<br>*<br>2<br>9<br>16<br>23<br>30<br>9<br>1<br>8<br>15<br>22<br>29<br>*<br>12                                                                                                    | 31         土曜館         *         3         10         17         24         *         2         9         16         30         *                                                                                                    | *<br>日母<br>日<br>及<br>(                                                                                                    | *<br>10<br>5<br>12<br>19<br>26<br>*<br>4<br>11<br>18<br>25<br>*<br>*                                                                                                    | *<br>0:000<br>館予7<br>*<br>6<br>13<br>20<br>27<br>*<br>5<br>12<br>19<br>26<br>*<br>*                                                                                                    | *<br>~17<br>14<br>21<br>28<br>*<br>Septet<br>6<br>13<br>20<br>27<br>*<br>Dece                                                                                                    | *<br>June<br>1<br>8<br>15<br>22<br>29<br>*<br>mber<br>7<br>14<br>21<br>28<br>*<br>mber                                                                          |  |
| *<br>4<br>7<br>14<br>21<br>28<br>*<br>7<br>14<br>21<br>28<br>*<br>7<br>14<br>21<br>28<br>*<br>7<br>14<br>21<br>28<br>*<br>7<br>14<br>21<br>28<br>*<br>7                                                                                                    | *<br>1<br>8<br>15<br>22<br>29<br>*<br>1<br>8<br>15<br>22<br>29<br>*                                                                                                    | *<br>2<br>9<br>16<br>23<br>30<br>*<br>2<br>9<br>16<br>23<br>30<br>*<br>1<br>1                                                                                                    | *<br>3<br>10<br>17<br>24<br>*<br>3<br>10<br>17<br>24<br>31<br>*<br>2<br>2                                                                                                    | *<br>4<br>11<br>18<br>25<br>*<br>4<br>11<br>18<br>25<br>*<br>*<br>*<br>4<br>11<br>18<br>25<br>*<br>*<br>*<br>3                                                              | 5<br>12<br>19<br>26<br>*<br>*<br>5<br>12<br>19<br>26<br>*<br>*<br>*<br>26<br>*<br>*<br>*<br>26<br>*<br>*                                                                                                    | * April 6 13 20 27 * July 6 13 20 27 * July 6 13 20 27 * tober 5                                                                                                    | 部分<br>部分<br>1<br>1<br>1<br>1<br>1<br>1<br>2<br>2<br>3<br>1<br>1<br>1<br>2<br>3<br>3<br>1<br>1<br>1<br>2<br>3<br>3<br>1<br>1<br>1<br>2<br>3<br>3<br>1<br>1<br>1<br>2<br>3<br>3<br>1<br>1<br>1<br>1                                                                                 | * A constraint of the second second secon                                                                                                    | *<br>正<br>通<br>*<br>6<br>13<br>20<br>27<br>*<br>5<br>12<br>19<br>26<br>*<br>*                                                             | 23<br>*<br>開開<br>*<br>7<br>14<br>21<br>28<br>*<br>*<br>6<br>13<br>20<br>27<br>*<br>*                                                                                                    | 9:0<br>9:0<br>1<br>8<br>15<br>22<br>29<br>*<br>7<br>14<br>21<br>28<br>*                                                                                                    | *<br>0~2<br>9<br>16<br>23<br>30<br>*<br>1<br>8<br>15<br>22<br>29<br>*                                                                                                    | * 20:01 7:0 3 10 17 24 31 * 2 9 16 23 30 * Nove 1                                                                                                    | *<br>May<br>4<br>11<br>18<br>25<br>*<br>*<br>wugust<br>3<br>10<br>17<br>24<br>31<br>*<br>*<br>*<br>*<br>*<br>*<br>*<br>*<br>*<br>*<br>*<br>*<br>*               |                                                                                                    | 30<br>分はな<br>2<br>9<br>16<br>23<br>30<br>9<br>1<br>8<br>15<br>22<br>29<br>*<br>12<br>1                                                                                                    | 31<br>土曜<br>休館<br>3<br>10<br>17<br>24<br>*<br>2<br>9<br>16<br>23<br>30<br>*<br>2                                                                                                    | *<br>日及(<br>本<br>4<br>11<br>18<br>25<br>*<br>3<br>10<br>17<br>24<br>*<br>*<br>3                                                                                                    | *<br>1000000000000000000000000000000000000                                                                                                    | *<br>):00<br>館予5<br>(<br>13<br>20<br>27<br>*<br>19<br>26<br>*<br>*<br>19<br>26<br>*<br>*<br>5<br>5<br>5                                                                                                    | *<br>~ 17<br>È日<br>*<br>7<br>14<br>21<br>28<br>*<br>5epte<br>6<br>13<br>20<br>27<br>*<br>Deca<br>6                                                                                                    | *<br>June<br>1<br>8<br>15<br>22<br>29<br>*<br>7<br>14<br>21<br>28<br>*<br>*<br>*<br>*                                                                           |  |
| *<br>4<br>*<br>7<br>14<br>21<br>28<br>*<br>7<br>*<br>7<br>*<br>7<br>14<br>28<br>*<br>7<br>*<br>7<br>*<br>7<br>*<br>7<br>*<br>7<br>14<br>28<br>*<br>7<br>*<br>7<br>*<br>7<br>*<br>14<br>21<br>28<br>*<br>*<br>7<br>*<br>14<br>21<br>28<br>*<br>*<br>7<br>6<br>*<br>14<br>20<br>*<br>*<br>7<br>6<br>*<br>14<br>20<br>*<br>*<br>*<br>7<br>8<br>*<br>7<br>8<br>*<br>7<br>8<br>*<br>7<br>8<br>*<br>7<br>8<br>*<br>7<br>8<br>*<br>7<br>8<br>*<br>7<br>8<br>*<br>8<br>*                                                                                                    | *<br>1<br>8<br>15<br>22<br>29<br>*<br>1<br>8<br>15<br>22<br>29<br>*<br>1<br>8<br>15<br>22<br>29<br>*<br>7<br>*                                                                                                    | *<br>2<br>9<br>16<br>23<br>30<br>*<br>2<br>9<br>16<br>23<br>30<br>*<br>16<br>23<br>30<br>*<br>1<br>8                                                                                                    | *<br>3<br>10<br>17<br>24<br>*<br>3<br>10<br>17<br>24<br>*<br>*<br>3<br>10<br>17<br>24<br>31<br>17<br>24<br>31<br>10<br>17<br>24<br>3<br>10<br>17<br>24<br>2<br>9                                                                                                    | 4<br>11<br>18<br>25<br>*<br>*<br>4<br>11<br>18<br>25<br>*<br>*<br>*<br>*<br>*<br>*<br>*<br>*                                                                                | 5<br>12<br>19<br>26<br>*<br>*<br>19<br>26<br>*<br>*<br>*<br>*<br>*<br>0<br>0<br>4<br>11                                                                                                    | * * April 6 13 20 27 * July 6 13 20 27 * * July 5 12                                                                                                    | 部分<br>部分<br>1<br>1<br>1<br>1<br>1<br>2<br>2<br>3<br>1<br>1<br>1<br>2<br>3<br>3<br>1<br>1<br>1<br>2<br>3<br>3<br>1<br>1<br>1<br>2<br>3<br>3<br>1<br>1<br>1<br>1                                                                                                    | *<br>) (13)<br>) (13)<br>) (                                                                         | *<br>正通 * 6<br>13<br>20<br>7<br>*<br>5<br>12<br>19<br>26<br>*<br>4                                                                        | 23<br>*<br>開開<br>*<br>7<br>14<br>21<br>28<br>*<br>6<br>13<br>20<br>27<br>*<br>*<br>*<br>5                                                                                                    | 1<br>8<br>9:0<br>9:0<br>1<br>8<br>15<br>22<br>29<br>*<br>7<br>14<br>21<br>28<br>*<br>6<br>6<br>6<br>6<br>6<br>6<br>6<br>6<br>6<br>7<br>1<br>8<br>1<br>1<br>8<br>1<br>1<br>8<br>1<br>1<br>1<br>1<br>1<br>1<br>1<br>1<br>1<br>1<br>1<br>1<br>1                                                           | *<br>0~2<br>9<br>16<br>23<br>30<br>*<br>1<br>8<br>15<br>22<br>29<br>*<br>*<br>7                                                                                                    | * 20:0 7:0 3 10 17 24 31 * 2 9 16 23 30 * Nove 1 8                                                                                                    | * 00 00 4 11 18 25 * * ugust 3 10 17 24 31 * ember 2 9 9 1                                                                                                    |                                                                                                    | 30<br>分けは<br>6*2<br>916<br>23<br>30<br>91<br>815<br>229<br>*<br>12<br>1<br>8<br>5<br>229<br>*<br>12                                                                                                    | 31         土曜館         *         3         10         17         24         *         29         16         23         30         *         2         9         2         9         2         9         2         9                                                                                                    | *<br>日母<br>日<br>日<br>日<br>日<br>日<br>〇<br>〇<br>〇<br>×<br>4<br>11<br>18<br>25<br>*<br>3<br>10<br>17<br>24<br>*<br>*<br>3<br>10<br>17<br>24<br>*<br>*<br>3<br>10                                                                                                    | *<br>1 C<br>5<br>12<br>19<br>26<br>*<br>4<br>11<br>18<br>25<br>*<br>4<br>11<br>18<br>25<br>*<br>4<br>11<br>18<br>25<br>*<br>4<br>11<br>18<br>25<br>*<br>4<br>11<br>18<br>25<br>18<br>19<br>26<br>26<br>19<br>26<br>26<br>26<br>26<br>26<br>26<br>26<br>26<br>26<br>26                                                                                                    | *<br>::000<br>诸子汀<br>*<br>6<br>13<br>20<br>27<br>*<br>5<br>12<br>19<br>26<br>*<br>*<br>*                                                                                                    | *<br>21<br>22<br>21<br>28<br>3<br>20<br>27<br>4<br>20<br>27<br>3<br>20<br>27<br>4<br>20<br>27<br>4<br>20<br>27<br>4<br>20<br>27<br>4<br>20<br>27<br>27<br>20<br>27<br>20<br>20<br>20<br>20<br>20<br>20<br>20<br>20<br>20<br>20                                                                                                    | * 7:00 June 1 8 15 22 29 * mber 7 14 21 28 * ember 7 14 21 28 29 7 14 21 28 28 29 7 14 21 28 28 29 29 28 20 20 20 20 20 20 20 20 20 20 20 20 20                 |  |
| *<br>4<br>*<br>7<br>14<br>21<br>28<br>*<br>7<br>14<br>21<br>28<br>*<br>14<br>21<br>28<br>*<br>14<br>21<br>28<br>*<br>14<br>21<br>28<br>*<br>14<br>21<br>28<br>*<br>14<br>21<br>28<br>*<br>14<br>21<br>28<br>*<br>14<br>21<br>28<br>*<br>14<br>21<br>28<br>*<br>14<br>21<br>28<br>*<br>14<br>21<br>28<br>*<br>14<br>21<br>28<br>*<br>10<br>10<br>10<br>10<br>10<br>10<br>10<br>10<br>10<br>10                                                                                                    | *<br>1<br>8<br>15<br>22<br>29<br>*<br>1<br>8<br>15<br>22<br>29<br>*<br>1<br>8<br>15<br>22<br>29<br>*<br>1<br>8<br>15<br>22<br>29<br>*<br>1<br>8<br>15<br>22<br>29<br>*<br>15<br>22<br>29<br>*<br>16<br>20<br>20<br>20<br>20<br>20<br>20<br>20<br>20<br>20<br>20 | *<br>2<br>9<br>16<br>23<br>30<br>*<br>2<br>9<br>16<br>23<br>30<br>*<br>16<br>23<br>30<br>*<br>18<br>15<br>20                                                                                                    | *<br>3<br>10<br>17<br>24<br>*<br>3<br>10<br>17<br>24<br>*<br>*<br>3<br>10<br>17<br>24<br>*<br>*<br>2<br>9<br>16<br>20<br>2<br>9<br>16<br>20<br>20<br>20<br>20<br>20<br>20<br>20<br>20<br>20<br>20                                                                                                    | 4<br>11<br>18<br>25<br>*<br>*<br>*<br>4<br>11<br>18<br>25<br>*<br>*<br>*<br>*<br>*<br>*<br>*<br>*<br>*<br>*<br>*                                                            | 5<br>12<br>19<br>26<br>*<br>*<br>19<br>26<br>*<br>*<br>*<br>19<br>26<br>*<br>*<br>*<br>*<br>12<br>19<br>26<br>*<br>*<br>*                                                                                                    | * * April 6 13 20 27 *  July 6 13 20 27 * * July 6 13 20 27 * 13 20 27 * 13 20 27 13 20 27 27 27 20 27 20 27 20 27 20 27 20 27 20 27 20 27 20 20 20 20 20 20 20 20 20 20 20 20 20                                                                                                    | 部分<br>部分<br>1<br>1<br>1<br>2<br>3<br>3<br>4<br>4<br>5<br>5<br>5<br>5<br>5<br>5<br>5<br>5<br>5<br>5<br>5<br>5<br>5<br>5<br>5<br>5                                                                                                    | * * * * * * * * * * * * * * * * * * *                                                                                                    | *<br>正<br>通<br>*<br>6<br>13<br>20<br>27<br>*<br>5<br>12<br>19<br>26<br>*<br>4<br>11<br>12<br>11<br>12<br>12<br>12<br>12<br>12<br>12<br>12 | 25<br>*<br>開開<br>*<br>7<br>14<br>21<br>28<br>*<br>6<br>13<br>20<br>7<br>*<br>*<br>5<br>12                                                                                                    | 1<br>8<br>15<br>22<br>29<br>*<br>7<br>14<br>21<br>28<br>*<br>6<br>13<br>22                                                                                                    | *<br>0~2<br>9<br>16<br>23<br>30<br>*<br>1<br>8<br>15<br>22<br>9<br>*<br>*<br>7<br>14<br>22                                                                                                    | * 20:0 7:0 17:0 3 10 17 24 31 * 2 9 16 23 30 * Nove 1 8 15 22 2 2 2 2 2 2 2 2 2 2 2 2 2 2 2 2 2                                                                                                     | *<br>May<br>May<br>4<br>11<br>18<br>25<br>*<br>*<br>*<br>3<br>10<br>17<br>24<br>31<br>*<br>*<br>ember<br>2<br>9<br>16<br>16<br>16<br>16<br>17<br>17<br>17<br>17 |                                                                                                    | 30<br>分はは<br>8<br>2<br>9<br>16<br>23<br>30<br>9<br>1<br>8<br>15<br>22<br>9<br>8<br>15<br>22<br>9<br>8<br>15<br>22<br>9<br>8<br>15<br>22<br>9<br>1<br>8<br>15<br>22<br>9<br>1<br>8<br>15<br>22<br>9<br>1<br>8<br>15<br>2<br>9<br>1<br>8<br>15<br>2<br>9<br>1<br>8<br>15<br>2<br>9<br>1<br>8<br>15<br>2<br>9<br>1<br>8<br>30<br>9<br>1<br>8<br>30<br>9<br>1<br>8<br>1<br>8<br>2<br>9<br>1<br>8<br>1<br>8<br>1<br>8<br>2<br>9<br>1<br>8<br>1<br>8<br>1<br>8<br>1<br>8<br>1<br>8<br>1<br>8<br>1<br>8<br>1<br>8<br>1<br>8<br>1 | 31         土曜館         *         3         10         17         24         *         2         9         16         23         30         *         2         9         16         2         9         16         230         2         9         16         230                                                                                                    | *<br>日母<br>4<br>11<br>18<br>25<br>*<br>3<br>10<br>17<br>24<br>*<br>*<br>3<br>10<br>17<br>24<br>*<br>*                                                                                                    | *<br>10<br>10<br>10<br>10<br>10<br>10<br>10<br>10<br>10<br>10                                                                                                    | *<br>::000<br>館子7<br>*<br>6<br>13<br>20<br>27<br>*<br>5<br>12<br>19<br>26<br>*<br>*<br>5<br>12<br>19<br>26<br>*<br>*<br>5<br>12<br>19<br>26<br>*<br>5<br>12<br>19<br>26<br>27<br>27<br>26<br>27<br>27<br>20<br>27<br>27<br>20<br>27<br>20<br>27<br>27<br>20<br>27<br>20<br>27<br>20<br>27<br>20<br>27<br>20<br>27<br>20<br>27<br>20<br>27<br>20<br>27<br>20<br>27<br>20<br>27<br>20<br>27<br>20<br>27<br>20<br>27<br>20<br>27<br>20<br>27<br>20<br>27<br>20<br>27<br>20<br>27<br>20<br>27<br>20<br>27<br>20<br>20<br>27<br>20<br>20<br>20<br>20<br>20<br>20<br>20<br>20<br>20<br>20 | *<br>定日<br>*<br>7<br>14<br>21<br>28<br>*<br>5epte<br>6<br>13<br>20<br>27<br>*<br>*<br>Deco<br>6<br>13<br>20<br>27<br>27                                                                                                    | * 7:00 June 1 8 15 22 29 * mber 7 14 21 28 * mber 7 14 21 2                                                                                                    |  |
| *<br>4<br>7<br>14<br>21<br>28<br>*<br>7<br>14<br>21<br>28<br>*<br>14<br>20<br>28<br>*<br>14<br>20<br>28<br>*<br>14<br>20<br>28<br>*<br>14<br>20<br>28<br>*<br>10<br>20<br>20<br>20<br>20<br>20<br>20<br>20<br>20<br>20<br>2                                                                                                    | *<br>1<br>8<br>15<br>22<br>29<br>*<br>1<br>8<br>15<br>22<br>29<br>*<br>1<br>8<br>15<br>22<br>29<br>*<br>1<br>8<br>15<br>22<br>29<br>*<br>1<br>8<br>15<br>22<br>29<br>*<br>1<br>1<br>22<br>29<br>*<br>1<br>20<br>29<br>*<br>1<br>20<br>20<br>20<br>20<br>20<br>20<br>20<br>20<br>20<br>20                                                                                                    | *<br>2<br>9<br>16<br>23<br>30<br>*<br>2<br>9<br>16<br>23<br>30<br>*<br>16<br>23<br>30<br>*<br>16<br>23<br>30<br>*<br>17<br>8<br>15<br>22<br>20                                                                                                    | *<br>3<br>10<br>17<br>24<br>*<br>3<br>10<br>17<br>24<br>*<br>*<br>3<br>10<br>17<br>24<br>31<br>*<br>*<br>2<br>9<br>16<br>23<br>20<br>23<br>20<br>23<br>20<br>23<br>24<br>24<br>24<br>24<br>24<br>24<br>24<br>24<br>24<br>24                                                                                                    | 4<br>11<br>18<br>25<br>*<br>*<br>4<br>11<br>18<br>25<br>*<br>*<br>*<br>*<br>3<br>10<br>17<br>24<br>21                                                                       | 5<br>12<br>19<br>26<br>*<br>*<br>5<br>12<br>19<br>26<br>*<br>*<br>*<br>5<br>12<br>19<br>26<br>*<br>*<br>*<br>12<br>19<br>26<br>*<br>*<br>*<br>*<br>*<br>*<br>*<br>*<br>*<br>*<br>*<br>*<br>*                                                                                                    | * April April Apri                                                                                                    | 部分<br>部分<br>1<br>1<br>1<br>1<br>2<br>2<br>3<br>1<br>1<br>1<br>1<br>1<br>1<br>1<br>1<br>1<br>1<br>1                                                                                                    | * * * * 5                                                                                                    | *<br>延通 * 6 13 20 27 * * 5 12 19 26 * * 4 11 18 25                                                                                        | 23<br>*<br>開開<br>*<br>7<br>14<br>21<br>28<br>*<br>6<br>13<br>20<br>27<br>*<br>*<br>5<br>12<br>19<br>26                                                                                                    | 2:0<br>9:0<br>9:0<br>1<br>8<br>15<br>22<br>29<br>*<br>7<br>14<br>21<br>28<br>*<br>8<br>*<br>13<br>20<br>27                                                                                                    | *<br>0~2<br>9<br>16<br>23<br>30<br>*<br>18<br>15<br>22<br>29<br>*<br>*<br>7<br>14<br>21<br>28                                                                                                    | * 20:0 7:0 10 17 24 31 * 2 9 16 23 30 * Nove 1 8 15 22 20                                                                                                    | *<br>May<br>May<br>4<br>11<br>18<br>25<br>*<br>*<br>3<br>10<br>17<br>24<br>31<br>*<br>*<br>*<br>*<br>*<br>*<br>*<br>*<br>*                                      |                                                                                                    | 30<br>分けは<br>6*2<br>916<br>2330<br>918<br>1522<br>9<br>*<br>12<br>18<br>1522<br>918<br>1522<br>918<br>1522<br>918<br>1522<br>918<br>1522<br>918<br>1522<br>918<br>1522<br>918<br>1522<br>918<br>1522<br>918<br>1523<br>1523<br>1523<br>1523<br>1523<br>1523<br>1523<br>1523                                                                                                    | 31         土曜館         *         3         10         17         24         *         2         9         16         23         30         *         2         16         23         30         *         2         16         23         23                                                                                                    | *<br>日母<br>日<br>及<br>(<br>*<br>4<br>11<br>18<br>25<br>*<br>3<br>10<br>17<br>24<br>*<br>*<br>3<br>10<br>17<br>24<br>21                                                                                                    | *<br>10<br>10<br>10<br>10<br>10<br>10<br>10<br>10<br>10<br>10                                                                                                    | *<br>0:000<br>館子び<br>*<br>6<br>13<br>20<br>27<br>*<br>5<br>12<br>19<br>26<br>*<br>*<br>7<br>12<br>19<br>26<br>*<br>*                                                                                                    | *<br>20<br>27<br>20<br>27<br>20<br>27<br>20<br>27<br>20<br>27<br>20<br>27<br>20<br>27<br>20<br>27<br>20<br>27<br>20<br>27<br>20<br>27<br>20<br>27<br>20<br>27<br>20<br>27<br>20<br>27<br>27<br>20<br>27<br>20<br>27<br>20<br>27<br>20<br>27<br>20<br>27<br>20<br>27<br>20<br>27<br>20<br>27<br>20<br>27<br>20<br>27<br>20<br>27<br>20<br>27<br>20<br>27<br>20<br>27<br>20<br>27<br>20<br>27<br>27<br>20<br>27<br>27<br>27<br>27<br>27<br>27<br>27<br>27<br>27<br>27                                                                                                    | * 7:00 June 1 8 15 22 29 * mber 7 14 21 28 * mber 7 14 21 28 * *                                                                                                |  |
| *<br>4<br>7<br>14<br>21<br>28<br>*<br>7<br>14<br>21<br>28<br>*<br>10<br>*<br>10<br>*<br>10<br>*<br>10<br>*<br>*<br>10<br>*<br>10<br>*<br>*<br>10<br>*<br>*<br>10<br>*<br>*<br>10<br>*<br>*<br>10<br>*<br>*<br>10<br>*<br>*<br>10<br>*<br>*<br>10<br>*<br>*<br>10<br>*<br>*<br>10<br>*<br>*<br>10<br>*<br>*<br>*<br>*                                                                                                    | *<br>1<br>8<br>15<br>22<br>29<br>*<br>1<br>8<br>15<br>22<br>29<br>*<br>1<br>8<br>15<br>22<br>29<br>*<br>1<br>8<br>15<br>22<br>29<br>*<br>1<br>8<br>15<br>22<br>29<br>*<br>1<br>8<br>15<br>22<br>29<br>*<br>1<br>1<br>22<br>29<br>*<br>1<br>22<br>29<br>*<br>1<br>20<br>29<br>*<br>1<br>20<br>20<br>20<br>*<br>1<br>20<br>20<br>20<br>*<br>1<br>20<br>20<br>20<br>20<br>20<br>20<br>20<br>20<br>20<br>20                                                                                                    | *<br>2<br>9<br>16<br>23<br>30<br>*<br>2<br>9<br>16<br>23<br>30<br>*<br>16<br>23<br>30<br>*<br>16<br>23<br>30<br>*<br>16<br>23<br>30<br>*<br>16<br>23<br>30<br>*                                                                                                    | *<br>3<br>10<br>17<br>24<br>*<br>3<br>10<br>17<br>24<br>*<br>*<br>3<br>10<br>17<br>24<br>*<br>*<br>2<br>9<br>16<br>23<br>30<br>*                                                                                                    | 4<br>11<br>18<br>25<br>*<br>*<br>4<br>11<br>18<br>25<br>*<br>*<br>*<br>3<br>10<br>17<br>24<br>31<br>*<br>*                                                                  | 5<br>12<br>19<br>26<br>*<br>5<br>12<br>19<br>26<br>*<br>*<br>5<br>12<br>19<br>26<br>*<br>*<br>*<br>0<br>0<br>4<br>11<br>18<br>25<br>*<br>*                                                                                                    | *<br>April<br>April<br>April<br>April<br>C<br>April<br>C<br>April<br>C<br>C<br>April<br>C<br>April<br>C<br>April<br>C<br>April<br>C<br>April<br>C<br>April<br>C<br>April<br>C<br>April<br>C<br>April<br>C<br>April<br>C<br>April<br>C<br>April<br>C<br>April<br>C<br>April<br>C<br>April<br>C<br>April<br>C<br>April<br>C<br>April<br>April<br>April    | 部分<br>部分<br>:<br>:<br>:<br>:<br>:<br>:<br>:<br>:<br>:<br>:<br>:<br>:<br>:<br>:<br>:<br>:<br>:                                                                                                    | *<br>)<br>)<br>)<br>)<br>)<br>)<br>)<br>)<br>)<br>)<br>)<br>)<br>)                                                                                                    | *<br>近通 * 6<br>13<br>20<br>27<br>*<br>*<br>5<br>12<br>19<br>26<br>*<br>4<br>11<br>18<br>25<br>*                                           | 23<br>*<br>開開<br>*<br>7<br>14<br>21<br>28<br>*<br>6<br>13<br>20<br>27<br>*<br>*<br>5<br>12<br>19<br>26<br>*                                                                                                    | *<br>9:00<br>9:00<br>1<br>8<br>15<br>22<br>29<br>*<br>*<br>7<br>14<br>21<br>28<br>*<br>*<br>6<br>13<br>20<br>27<br>*                                                                                                    | *<br>0~2<br>9<br>16<br>23<br>30<br>*<br>1<br>8<br>15<br>22<br>29<br>*<br>7<br>14<br>21<br>28<br>*                                                                                                    | * 20:0 17:0 10 17 24 31 * 2 9 16 23 30 * Nove 1 8 15 22 29 * *                                                                                                    | *<br>May<br>May<br>11<br>18<br>25<br>*<br>*<br>10<br>17<br>24<br>31<br>*<br>*<br>*<br>*<br>*<br>*<br>*<br>*<br>*                                                |                                                                                                    | 30<br>分けは<br>6*29<br>162330<br>91815229<br>*<br>12<br>815229<br>*<br>12<br>815229<br>*                                                                                                    | 31         土曜館         *         3         10         17         24         *         2         9         16         23         30         *         2         16         23         30         *         2         16         23         30                                                                                                    | *<br>日母<br>日<br>及<br>(                                                                                                    | *<br>10<br>10<br>10<br>10<br>10<br>10<br>10<br>10<br>10<br>10                                                                                                    | *<br>::000<br>遠子5<br>*<br>6<br>13<br>20<br>27<br>*<br>5<br>12<br>19<br>26<br>*<br>*<br>5<br>12<br>19<br>26<br>*<br>*<br>5<br>12<br>19<br>26<br>*<br>*<br>*<br>5<br>12<br>19<br>26<br>*<br>*<br>*<br>5<br>5<br>5<br>5<br>5<br>5<br>5<br>5<br>5<br>5<br>5<br>5<br>5                                                                                                    | *<br>21<br>21<br>28<br>3<br>20<br>27<br>3<br>20<br>27<br>3<br>20<br>27<br>3<br>20<br>27<br>3<br>20<br>27<br>3<br>20<br>27<br>3<br>20<br>27<br>3<br>20<br>27<br>3<br>20<br>27<br>3<br>20<br>27<br>3<br>20<br>27<br>3<br>20<br>27<br>27<br>28<br>20<br>27<br>20<br>27<br>20<br>27<br>20<br>27<br>20<br>27<br>20<br>27<br>20<br>27<br>20<br>27<br>20<br>27<br>20<br>27<br>27<br>20<br>27<br>27<br>27<br>20<br>27<br>27<br>27<br>27<br>27<br>27<br>27<br>27<br>27<br>27                                                                                                    | *<br>June<br>1<br>8<br>15<br>22<br>29<br>*<br>mber<br>7<br>14<br>21<br>28<br>*<br>*<br>mber<br>7<br>14<br>21<br>28<br>*<br>*<br>*<br>*<br>*<br>*<br>*<br>*<br>* |  |
| *<br><b>4</b> *<br>7<br>14<br>21<br>28<br>*<br><b>7</b><br>14<br>21<br>28<br>*<br><b>7</b><br>14<br>21<br>28<br>*<br><b>1</b><br>14<br>21<br>28<br>*<br><b>1</b><br>14<br>21<br>28<br>*<br><b>1</b><br><b>1</b><br>14<br>21<br>28<br>*<br><b>1</b><br><b>1</b><br><b>1</b><br><b>1</b><br><b>1</b><br><b>1</b><br><b>1</b><br><b>1</b>                                                                                                    | *<br>1<br>8<br>15<br>22<br>29<br>*<br>1<br>8<br>15<br>22<br>29<br>*<br>1<br>8<br>15<br>22<br>29<br>*<br>7<br>14<br>21<br>28<br>*                                                                                                    | *<br>2<br>9<br>16<br>23<br>30<br>*<br>2<br>9<br>16<br>23<br>30<br>*<br>16<br>23<br>30<br>*<br>16<br>23<br>30<br>*<br>1<br>8<br>15<br>22<br>29<br>*                                                                                                    | *<br>3<br>10<br>17<br>24<br>*<br>3<br>10<br>17<br>24<br>*<br>3<br>10<br>17<br>24<br>*<br>*<br>2<br>9<br>16<br>23<br>30<br>*                                                                                                    | 4<br>11<br>18<br>25<br>*<br>*<br>*<br>4<br>11<br>18<br>25<br>*<br>*<br>*<br>*<br>*<br>*<br>*<br>*<br>*<br>*<br>*<br>*<br>*<br>*<br>*<br>*<br>*<br>*                         | 5<br>12<br>19<br>26<br>*<br>12<br>19<br>26<br>*<br>*<br>5<br>12<br>19<br>26<br>*<br>*<br>*<br>*<br>*<br>*<br>*<br>*<br>*<br>*<br>*<br>*<br>*                                                                                                    | * * April 6 13 20 27 * July 6 13 20 27 * July 6 13 20 27 * 1 1 1 2 1 1 2 1 1 2 1 1 2 1 1 2 1 1 2 1 1 2 1 1 2 1 1 1 1 1 1 1 1 1 1 1 1 1 1 1 1 1 1 1 1                                                                                                    | 部分<br>部分<br>1<br>1<br>1<br>2<br>3<br>4<br>1<br>1<br>1<br>2<br>3<br>5<br>4<br>1<br>1<br>1<br>2<br>3<br>5<br>5<br>1<br>1<br>1<br>1<br>2<br>3<br>5<br>5<br>5<br>5<br>5<br>5<br>5<br>5<br>5<br>5<br>5<br>5<br>5<br>5<br>5<br>5<br>5<br>5                                              | **<br>filta<br>filta<br>fi<br>filta                                                                                                    | *<br>近通 * 6<br>13<br>20<br>27<br>* 5<br>12<br>19<br>26<br>* 4<br>11<br>18<br>25<br>*                                                      | 25<br>*<br>開開館<br>*<br>7<br>14<br>21<br>28<br>*<br>6<br>13<br>20<br>27<br>*<br>*<br>5<br>12<br>19<br>26<br>*                                                                                                    | *<br>9:0<br>9:0<br>9:0<br>1<br>8<br>15<br>22<br>29<br>*<br>*<br>7<br>14<br>21<br>28<br>*<br>*<br>6<br>13<br>20<br>27<br>*                                                                                                    | *<br>0~2<br>9<br>16<br>23<br>30<br>*<br>1<br>8<br>15<br>22<br>29<br>*<br>7<br>14<br>21<br>28<br>*                                                                                                    | *<br>20:0<br>17:0<br>10<br>17<br>24<br>31<br>*<br>A<br>2<br>9<br>16<br>23<br>30<br>*<br>Nove<br>1<br>8<br>15<br>22<br>29<br>*                                                                                                    | *<br>May<br>May<br>4<br>11<br>18<br>25<br>*<br>*<br>*<br>*<br>*<br>*<br>*<br>*<br>*                                                                             |                                                                                                    | 30<br>分分は<br>30<br>分分<br>4<br>2<br>9<br>16<br>23<br>30<br>9<br>1<br>8<br>15<br>22<br>9<br>8<br>15<br>22<br>9<br>*<br>1<br>8<br>15<br>22<br>9<br>*<br>1<br>8<br>15<br>22<br>9<br>*<br>*<br>1<br>8<br>15<br>22<br>9<br>*<br>*<br>*<br>*<br>*<br>*<br>*<br>*<br>*<br>*<br>*<br>*<br>*<br>*<br>*<br>*<br>*                                                                                                    | 31         土曜館         *         3         10         17         24         *         2         9         16         23         30         *         2         9         16         23         30         *         2         30                                                                                                    | *<br>日母<br>日<br>日<br>日<br>日<br>日<br>〇<br>〇<br>〇<br>〇<br>〇<br>〇<br>〇<br>〇<br>〇<br>〇<br>〇<br>〇<br>〇                                                                                                    | *<br>1 C<br>5<br>12<br>19<br>26<br>*<br>4<br>11<br>18<br>25<br>*<br>4<br>11<br>18<br>25<br>*<br>4<br>11<br>18<br>25<br>*<br>4<br>11<br>18<br>25<br>*<br>4<br>11<br>18<br>25<br>*<br>4<br>11<br>18<br>25<br>*<br>4<br>11<br>18<br>25<br>*<br>4<br>11<br>18<br>25<br>*<br>4<br>11<br>18<br>25<br>*<br>4<br>11<br>18<br>25<br>*<br>4<br>11<br>18<br>25<br>*<br>4<br>11<br>18<br>25<br>*<br>*<br>4<br>11<br>18<br>25<br>*<br>*<br>4<br>11<br>18<br>25<br>*<br>*<br>4<br>11<br>18<br>25<br>*<br>*<br>4<br>11<br>18<br>25<br>*<br>*<br>*<br>4<br>11<br>18<br>25<br>*<br>*<br>*<br>4<br>11<br>18<br>25<br>*<br>*<br>*<br>4<br>11<br>18<br>25<br>*<br>*<br>*<br>4<br>11<br>18<br>25<br>*<br>*<br>*<br>4<br>11<br>18<br>25<br>*<br>*<br>*<br>4<br>11<br>18<br>25<br>*<br>*<br>*<br>*<br>*<br>*<br>*<br>*<br>*<br>*<br>*<br>*<br>* | *<br>::000<br>遠子5<br>*<br>6<br>13<br>20<br>27<br>*<br>5<br>12<br>19<br>26<br>*<br>*<br>5<br>12<br>19<br>26<br>*<br>*<br>5<br>12<br>19<br>26<br>*<br>*<br>*                                                                                                    | *<br>~17<br>EE<br>7<br>14<br>21<br>28<br>*<br>Septi<br>6<br>13<br>20<br>27<br>*<br>Decc<br>6<br>13<br>20<br>27<br>*<br>20<br>27<br>*<br>20<br>27<br>*<br>20<br>27<br>*<br>20<br>27<br>*<br>20<br>27<br>27<br>27<br>20<br>27<br>27<br>20<br>27<br>20<br>27<br>20<br>27<br>27<br>20<br>27<br>27<br>20<br>27<br>27<br>20<br>27<br>27<br>20<br>27<br>27<br>27<br>27<br>27<br>20<br>27<br>27<br>27<br>27<br>27<br>27<br>27<br>27<br>27<br>27                                                                                                    | *<br>June<br>1<br>8<br>15<br>22<br>29<br>*<br>7<br>14<br>21<br>28<br>*<br>*<br>*<br>*                                                                           |  |
| *<br>4<br>7<br>14<br>21<br>28<br>*<br>7<br>14<br>21<br>28<br>*<br>14<br>21<br>28<br>*<br>14<br>21<br>28<br>*<br>14<br>21<br>28<br>*<br>14<br>21<br>28<br>*<br>14<br>21<br>28<br>*<br>14<br>21<br>28<br>*<br>14<br>21<br>28<br>*<br>14<br>21<br>28<br>*<br>14<br>21<br>28<br>*<br>14<br>21<br>28<br>*<br>14<br>20<br>20<br>*<br>14<br>20<br>20<br>*<br>14<br>20<br>20<br>*<br>14<br>21<br>28<br>*<br>14<br>21<br>28<br>*<br>10<br>20<br>20<br>*<br>11<br>20<br>27<br>*<br>11<br>20<br>27<br>*<br>11<br>20<br>27<br>*<br>11<br>20<br>27<br>*<br>11<br>20<br>27<br>*<br>11<br>20<br>27<br>*<br>11<br>20<br>27<br>*<br>11<br>20<br>27<br>*<br>11<br>20<br>27<br>*<br>11<br>20<br>27<br>*<br>11<br>20<br>27<br>*<br>11<br>20<br>27<br>*<br>11<br>20<br>27<br>27<br>27<br>27<br>27<br>27<br>27<br>27<br>27<br>27                                                                                                    | *<br>1<br>8<br>15<br>22<br>29<br>*<br>1<br>8<br>15<br>22<br>29<br>*<br>1<br>8<br>15<br>22<br>29<br>*<br>1<br>8<br>15<br>22<br>29<br>*<br>1<br>8<br>15<br>22<br>29<br>*<br>1<br>1<br>1<br>1<br>1<br>1<br>1<br>1<br>1<br>1<br>1<br>1<br>1                                                                                                    | *<br>2<br>9<br>16<br>23<br>30<br>*<br>2<br>9<br>16<br>23<br>30<br>*<br>16<br>23<br>30<br>*<br>1<br>8<br>15<br>22<br>29<br>*                                                                                                    | *<br>3<br>10<br>17<br>24<br>*<br>*<br>3<br>10<br>17<br>24<br>*<br>*<br>3<br>10<br>17<br>24<br>*<br>*<br>2<br>9<br>16<br>23<br>30<br>*                                                                                                    | 4<br>11<br>18<br>25<br>*<br>*<br>*<br>*<br>*<br>*<br>*<br>*<br>*<br>*<br>*<br>*<br>*<br>*<br>*<br>*<br>*<br>*                                                               | 5<br>12<br>19<br>26<br>*<br>*<br>19<br>26<br>*<br>*<br>19<br>26<br>*<br>*<br>*<br>12<br>19<br>26<br>*<br>*<br>*<br>12<br>19<br>26<br>*<br>*<br>*                                                                                                    | *<br>April<br>April<br>April<br>April<br>C<br>April<br>C<br>April<br>C<br>C<br>C<br>C<br>C<br>C<br>C<br>C<br>C                                                                                                    | 部分<br>部分<br>1<br>1<br>1<br>2<br>2<br>3<br>1<br>1<br>1<br>2<br>2<br>3<br>1<br>1<br>1<br>2<br>2<br>3<br>1<br>1<br>1<br>2<br>2<br>3<br>3<br>1<br>1<br>1<br>2<br>3<br>3<br>1<br>1<br>1<br>2<br>2<br>3<br>3<br>1<br>1<br>1<br>1                                                        | **<br>filti<br>f = -<br>f = - | *<br>近通 * 6<br>13<br>20<br>27<br>*<br>5<br>12<br>19<br>26<br>*<br>4<br>11<br>18<br>25<br>*                                                | 23<br>*<br>開開<br>*<br>7<br>14<br>21<br>28<br>*<br>6<br>13<br>20<br>27<br>*<br>*<br>5<br>12<br>19<br>26<br>*                                                                                                    | 1<br>8<br>9:0<br>9:0<br>1<br>8<br>15<br>22<br>29<br>*<br>7<br>14<br>21<br>28<br>*<br>6<br>13<br>20<br>27<br>*                                                                                                    | *<br>0~2<br>9<br>16<br>23<br>30<br>*<br>1<br>8<br>15<br>22<br>29<br>*<br>7<br>14<br>21<br>28<br>*                                                                                                    | * 20:0 17:0 10 17 24 31 * 4 2 9 16 23 30 * Nove 1 8 15 22 29 * Fett                                                                                                    | * 00 00 May 4 11 18 25 * * uugust 3 10 17 24 31 * ember 2 9 16 23 30 * oruary                                                                                   |                                                                                                    | 30<br>分けは<br>6*29162330<br>9181522<br>9181522<br>29*12<br>181522<br>29*3                                                                                                    | 31         土曜館         *         3         10         17         24         *         2         9         16         23         30         *         2         9         16         23         30         *         23         30                                                                                                    | *<br>日母<br>日<br>日<br>日<br>日<br>日<br>〇<br>〇<br>〇<br>米<br>4<br>11<br>18<br>25<br>*<br>3<br>10<br>17<br>24<br>*<br>3<br>10<br>17<br>24<br>31<br>*                                                                                                    | *<br>10<br>10<br>10<br>10<br>10<br>10<br>10<br>10<br>10<br>10                                                                                                    | *<br>0:000<br>館子7<br>*<br>6<br>13<br>20<br>27<br>*<br>5<br>12<br>19<br>26<br>*<br>*<br>5<br>12<br>19<br>26<br>*<br>*                                                                                                    | *<br>~ 17<br>主日<br>*<br>7<br>14<br>21<br>28<br>*<br>Septu<br>6<br>13<br>20<br>27<br>*<br>Deca<br>6<br>13<br>20<br>27<br>*<br>Deca<br>6<br>13<br>20<br>27<br>*<br>Deca                                                                                                    | *<br>June<br>June<br>1<br>8<br>15<br>22<br>29<br>*<br>mber<br>7<br>14<br>21<br>28<br>*<br>*<br>mber<br>7<br>14<br>21<br>28<br>*<br>*<br>March                   |  |
| *<br>4<br>7<br>14<br>21<br>28<br>7<br>7<br>14<br>21<br>28<br>*<br>7<br>14<br>21<br>28<br>*<br>14<br>21<br>28<br>*<br>14<br>21<br>28<br>*<br>14<br>21<br>28<br>*<br>14<br>21<br>28<br>*<br>14<br>21<br>28<br>*<br>14<br>21<br>28<br>*<br>14<br>21<br>28<br>*<br>14<br>21<br>28<br>*<br>14<br>21<br>28<br>*<br>14<br>21<br>28<br>*<br>14<br>21<br>28<br>*<br>14<br>21<br>28<br>*<br>14<br>20<br>27<br>*<br>14<br>21<br>28<br>*<br>14<br>21<br>28<br>*<br>14<br>20<br>27<br>*<br>14<br>20<br>27<br>*<br>14<br>20<br>27<br>*<br>14<br>20<br>27<br>*<br>14<br>20<br>27<br>*<br>14<br>20<br>27<br>*<br>14<br>20<br>27<br>*<br>14<br>20<br>27<br>*<br>14<br>20<br>27<br>*<br>14<br>20<br>27<br>*<br>14<br>20<br>27<br>*<br>14<br>20<br>27<br>*<br>14<br>20<br>27<br>*<br>14<br>27<br>27<br>28<br>27<br>28<br>28<br>27<br>28<br>28<br>28<br>28<br>28<br>28<br>28<br>28<br>28<br>28                                                                                                    | *<br>1<br>8<br>15<br>22<br>29<br>*<br>1<br>8<br>15<br>22<br>29<br>*<br>1<br>8<br>15<br>22<br>29<br>*<br>1<br>8<br>15<br>22<br>29<br>*<br>1<br>8<br>15<br>22<br>29<br>*<br>15<br>22<br>29<br>*<br>15<br>22<br>29<br>*<br>15<br>22<br>29<br>*<br>15<br>22<br>29<br>*<br>15<br>22<br>29<br>*<br>15<br>22<br>29<br>*<br>15<br>22<br>29<br>*<br>15<br>22<br>29<br>*<br>15<br>22<br>29<br>*<br>15<br>22<br>29<br>*<br>16<br>22<br>29<br>*<br>17<br>20<br>29<br>*<br>17<br>20<br>29<br>*<br>16<br>20<br>29<br>*<br>17<br>20<br>29<br>*<br>10<br>20<br>20<br>20<br>20<br>20<br>20<br>20<br>20<br>20<br>2                                                                                                    | *<br>2<br>9<br>16<br>23<br>30<br>*<br>2<br>9<br>16<br>23<br>30<br>*<br>1<br>8<br>15<br>22<br>29<br>*<br>*                                                                                                    | *<br>3<br>10<br>17<br>24<br>*<br>*<br>3<br>10<br>17<br>24<br>*<br>*<br>3<br>10<br>17<br>24<br>*<br>*<br>2<br>9<br>16<br>23<br>30<br>*<br>1<br>2<br>10<br>17<br>24<br>10<br>17<br>24<br>17<br>24<br>10<br>17<br>24<br>17<br>24<br>17<br>24<br>17<br>24<br>17<br>24<br>17<br>24<br>10<br>17<br>24<br>17<br>24<br>10<br>17<br>24<br>17<br>24<br>10<br>17<br>24<br>10<br>17<br>24<br>10<br>17<br>24<br>10<br>17<br>24<br>10<br>17<br>24<br>10<br>17<br>24<br>10<br>17<br>24<br>10<br>17<br>24<br>10<br>17<br>24<br>10<br>17<br>17<br>10<br>17<br>10<br>10<br>17<br>10<br>10<br>17<br>10<br>10<br>17<br>10<br>17<br>17<br>17<br>17<br>17<br>17<br>17<br>17<br>17<br>17 | 4<br>11<br>18<br>25<br>*<br>*<br>4<br>11<br>18<br>25<br>*<br>*<br>*<br>3<br>10<br>17<br>24<br>31<br>*<br>*                                                                  | 5<br>12<br>19<br>26<br>*<br>*<br>5<br>12<br>19<br>26<br>*<br>*<br>12<br>19<br>26<br>*<br>*<br>12<br>19<br>26<br>*<br>*<br>12<br>19<br>26<br>*<br>*<br>12<br>19<br>26<br>*<br>*<br>12<br>19<br>26<br>*<br>*<br>*<br>12<br>19<br>26<br>*<br>*<br>12<br>19<br>26<br>*<br>*<br>10<br>26<br>*<br>*<br>*<br>10<br>26<br>*<br>*<br>*<br>10<br>26<br>*<br>*<br>*<br>10<br>26<br>*<br>*<br>*<br>10<br>26<br>*<br>*<br>*<br>10<br>26<br>*<br>*<br>*<br>10<br>26<br>*<br>*<br>*<br>10<br>26<br>*<br>*<br>*<br>10<br>26<br>*<br>*<br>*<br>10<br>26<br>*<br>*<br>*<br>*<br>10<br>26<br>*<br>*<br>*<br>*<br>10<br>26<br>*<br>*<br>*<br>*<br>10<br>26<br>*<br>*<br>*<br>*<br>*<br>*<br>*<br>*<br>*<br>*<br>*<br>*<br>* | * * April 6 13 20 27 * * July 6 13 20 27 * * July 6 13 20 27 * * tober 5 12 19 26 * * tober 9 26 * * tober 9 26 * * * * * * * * * * * * * * * * * *                                                                                                    | 部分<br>部分<br>1<br>1<br>1<br>2<br>2<br>3<br>1<br>1<br>1<br>2<br>2<br>3<br>3<br>1<br>1<br>1<br>2<br>3<br>3<br>3<br>1<br>1<br>1<br>2<br>3<br>3<br>3<br>3                                                                                                    | *<br>)<br>)<br>)<br>)<br>)<br>)<br>)<br>)<br>)<br>)<br>)<br>)<br>)                                                                                                    | *<br>近<br>通<br>*<br>6 13 20 27 *<br>* 5 12 19 26 *<br>* 4 11 18 25 *<br>* 2                                                               | 23<br>*<br>開開<br>*<br>7<br>14<br>21<br>28<br>*<br>*<br>6<br>13<br>20<br>27<br>*<br>*<br>5<br>12<br>19<br>26<br>*<br>*                                                                                                    | 1<br>8<br>9:0<br>9:0<br>1<br>8<br>15<br>22<br>29<br>*<br>7<br>14<br>21<br>28<br>*<br>7<br>14<br>21<br>28<br>*<br>6<br>13<br>20<br>27<br>*                                                                                                    | *<br>0~2<br>9<br>16<br>23<br>30<br>*<br>1<br>8<br>15<br>22<br>29<br>*<br>7<br>14<br>21<br>28<br>*<br>7<br>14<br>28<br>*                                                                                         | * 20:0 7:0 3 10 17 24 31 * 2 9 16 23 30 * Nove 1 8 15 22 29 * Fet * * * * * * * * * * * * * * * * * * *                                                                                                    | * 00 00 May 4 11 18 25 * * * ugust 3 10 17 24 31 * ember 2 9 16 23 30 * oruary 1 .                                                                              |                                                                                                    | 30<br>分分 6*29162330<br>91815229*12181522<br>29*12181522<br>29*38*2                                                                                                    | 31         土曜館         *         3         10         17         24         *         2         9         16         23         30         *         2         9         16         23         30         *         2         9         16         23         30         *         2         9         16         23         30         *         2         30         *         2         9         16         23         30         *         2         16         23         30         *         *         *         *         *         * | *<br>· 田曜<br>*<br>4<br>11<br>18<br>25<br>*<br>3<br>10<br>17<br>24<br>*<br>3<br>10<br>17<br>24<br>31<br>*<br>*<br>*                                                                                                    | *<br>1 C<br>5<br>12<br>19<br>26<br>*<br>4<br>11<br>18<br>25<br>*<br>4<br>11<br>18<br>25<br>*<br>*<br>4<br>11<br>18<br>25<br>*<br>*<br>4<br>11<br>18<br>25<br>*<br>*<br>4<br>11<br>18<br>25<br>*<br>*<br>*<br>*<br>*<br>*<br>*<br>*<br>*<br>*<br>*<br>*<br>*                                                                                                    | *<br>::000<br>違子:<br>*<br>6<br>13<br>20<br>27<br>*<br>5<br>12<br>19<br>26<br>*<br>*<br>5<br>12<br>19<br>26<br>*<br>*<br>*<br>5<br>12<br>19<br>26<br>*<br>*<br>5<br>12<br>19<br>26<br>*<br>*<br>*<br>5<br>12<br>19<br>26<br>*<br>*<br>*<br>5<br>5<br>12<br>19<br>26<br>*<br>*<br>*<br>5<br>5<br>12<br>19<br>26<br>*<br>*<br>*<br>5<br>5<br>12<br>19<br>26<br>*<br>*<br>*<br>5<br>12<br>19<br>26<br>*<br>*<br>*<br>*<br>*<br>*<br>*<br>*<br>*<br>*<br>*<br>*<br>*                                                                                                    | *<br>~17<br>È日<br>*<br>7<br>14<br>21<br>28<br>*<br>Septet<br>6<br>13<br>20<br>27<br>*<br>Deca<br>6<br>13<br>20<br>27<br>*<br>Deca<br>6<br>13<br>20<br>27<br>*<br>5<br>Deca<br>6<br>13<br>20<br>27<br>*<br>5<br>Deca<br>6<br>13<br>20<br>27<br>*<br>Deca<br>6<br>13<br>20<br>27<br>*<br>Deca<br>6<br>13<br>20<br>27<br>*<br>Deca<br>6<br>13<br>20<br>27<br>*<br>Deca<br>6<br>13<br>20<br>27<br>*<br>Deca<br>6<br>13<br>20<br>27<br>*<br>Deca<br>6<br>13<br>20<br>27<br>*<br>Deca<br>6<br>13<br>20<br>27<br>*<br>Deca<br>6<br>13<br>20<br>27<br>*<br>Deca<br>6<br>13<br>20<br>27<br>*<br>*<br>Deca<br>6<br>13<br>20<br>27<br>*<br>*<br>Deca<br>6<br>13<br>20<br>27<br>*<br>*<br>Deca<br>6<br>13<br>20<br>27<br>*<br>*<br>*<br>Deca<br>6<br>13<br>20<br>27<br>*<br>*<br>*<br>*<br>*<br>Deca<br>6<br>13<br>20<br>27<br>*<br>*<br>*<br>*<br>*<br>*<br>*<br>*<br>*<br>*<br>*<br>*<br>*                                                                                                    | *<br>June<br>1<br>8<br>15<br>22<br>29<br>*<br>ember<br>7<br>14<br>21<br>28<br>*<br>*<br>*<br>mber<br>7<br>14<br>21<br>28<br>*<br>*<br>*                         |  |
| *<br><b>4</b><br><b>4</b><br><b>7</b><br><b>14</b><br><b>28</b><br><b>7</b><br><b>7</b><br><b>14</b><br><b>28</b><br><b>7</b><br><b>7</b><br><b>14</b><br><b>28</b><br><b>7</b><br><b>7</b><br><b>14</b><br><b>28</b><br><b>7</b><br><b>7</b><br><b>14</b><br><b>28</b><br><b>7</b><br><b>7</b><br><b>14</b><br><b>28</b><br><b>7</b><br><b>7</b><br><b>14</b><br><b>28</b><br><b>7</b><br><b>14</b><br><b>28</b><br><b>7</b><br><b>14</b><br><b>28</b><br><b>7</b><br><b>14</b><br><b>28</b><br><b>7</b><br><b>14</b><br><b>28</b><br><b>7</b><br><b>14</b><br><b>28</b><br><b>7</b><br><b>14</b><br><b>28</b><br><b>7</b><br><b>14</b><br><b>28</b><br><b>7</b><br><b>14</b><br><b>28</b><br><b>7</b><br><b>14</b><br><b>28</b><br><b>7</b><br><b>14</b><br><b>28</b><br><b>7</b><br><b>14</b><br><b>28</b><br><b>7</b><br><b>14</b><br><b>28</b><br><b>7</b><br><b>16</b><br><b>16</b><br><b>17</b><br><b>17</b><br><b>1</b><br><b>1</b><br><b>1</b><br><b>17</b><br><b>1</b><br><b>1</b><br><b>1</b><br><b>1</b><br><b>1</b><br><b>1</b><br><b>1</b><br><b>1</b>                                                                                                    | *<br>1<br>8<br>15<br>22<br>29<br>*<br>1<br>8<br>15<br>22<br>29<br>*<br>1<br>8<br>15<br>22<br>29<br>*<br>7<br>14<br>21<br>28<br>*<br>8<br>15<br>22<br>29<br>*<br>7<br>14<br>21<br>29<br>29<br>29<br>29<br>29<br>29<br>29<br>29<br>29<br>29                                                                                                    | *<br>2<br>9<br>16<br>23<br>30<br>*<br>2<br>9<br>16<br>23<br>30<br>*<br>2<br>9<br>16<br>23<br>30<br>*<br>16<br>23<br>30<br>*<br>16<br>23<br>30<br>*<br>16<br>23<br>30<br>*<br>16<br>23<br>29<br>16<br>23<br>20<br>23<br>29<br>16<br>23<br>20<br>23<br>20<br>20<br>20<br>20<br>20<br>20<br>20<br>20<br>20<br>20                                                                                                    | *<br>3<br>10<br>17<br>24<br>*<br>*<br>3<br>10<br>17<br>24<br>*<br>*<br>3<br>10<br>17<br>24<br>*<br>*<br>*<br>*<br>2<br>9<br>16<br>23<br>30<br>*<br>16<br>17<br>24<br>17<br>24<br>10<br>17<br>24<br>10<br>17<br>24<br>17<br>17<br>24<br>10<br>17<br>24<br>17<br>24<br>18<br>10<br>17<br>24<br>18<br>18<br>10<br>17<br>24<br>18<br>18<br>18<br>18<br>18<br>10<br>17<br>24<br>18<br>18<br>10<br>17<br>24<br>23<br>30<br>18<br>10<br>17<br>24<br>23<br>30<br>18<br>10<br>16<br>23<br>30<br>18<br>18<br>18<br>18<br>18<br>18<br>18<br>18<br>18<br>18                                                                                                    | 4<br>11<br>18<br>25<br>*<br>*<br>4<br>11<br>18<br>25<br>*<br>*<br>*<br>3<br>10<br>17<br>24<br>31<br>*<br>2<br>9<br>12<br>12<br>12<br>12<br>12<br>12<br>12<br>12<br>12<br>12 | 5<br>12<br>19<br>26<br>*<br>*<br>5<br>12<br>19<br>26<br>*<br>*<br>5<br>12<br>19<br>26<br>*<br>*<br>*<br>12<br>19<br>26<br>*<br>*<br>*<br>12<br>19<br>26<br>*<br>*<br>*<br>12<br>19<br>26<br>*<br>*<br>*<br>12<br>19<br>26<br>*<br>*<br>*<br>12<br>19<br>26<br>*<br>*<br>*<br>12<br>19<br>26<br>*<br>*<br>*<br>10<br>26<br>*<br>*<br>*<br>10<br>26<br>*<br>*<br>*<br>10<br>26<br>*<br>*<br>*<br>10<br>26<br>*<br>*<br>*<br>10<br>26<br>*<br>*<br>*<br>10<br>26<br>*<br>*<br>*<br>10<br>26<br>*<br>*<br>*<br>10<br>26<br>*<br>*<br>*<br>10<br>26<br>*<br>*<br>*<br>10<br>26<br>*<br>*<br>*<br>*<br>10<br>10<br>10<br>10<br>10<br>10<br>10<br>10<br>10<br>10                                               | *<br>April<br>April<br>April<br>April<br>C<br>April<br>C<br>April<br>April | 部分<br>部分<br>1<br>1<br>1<br>1<br>2<br>2<br>3<br>1<br>1<br>1<br>2<br>2<br>3<br>1<br>1<br>1<br>1<br>2<br>3<br>3<br>3<br>3                                                                                                    | * <pre></pre>                                                                                                    | * 近通 * 6 13 20 27 * * 5 12 19 26 * * 4 11 18 25 * * 3 12                                                                                  | 23         *         開開         *         7         14         21         28         *         6         13         20         27         *         5         12         9         26         *         *         *         *         *         *         *         *         *         *         *         *         *         *         *         *         *         *         *         *         *         *         *         *         *         *         *         *         *         *         *         *         *         *         *         *         *         * <tr< th=""><th>9:0         9:0         9:0         9:0         9:0         1         8         15         22         29         *         7         14         21         28         *         6         13         20         27         *         6         13         20         27         *         5         12</th><th>*<br/>0~2<br/>9<br/>16<br/>23<br/>30<br/>*<br/>1<br/>8<br/>15<br/>22<br/>29<br/>*<br/>7<br/>14<br/>21<br/>28<br/>*<br/>7<br/>14<br/>21<br/>29<br/>*<br/>*<br/>7<br/>14<br/>21<br/>20<br/>20<br/>20<br/>20<br/>20<br/>20<br/>20<br/>20<br/>20<br/>20</th><th>* 20:0 7:0 3 10 17 24 31 * A 2 9 16 23 30 * Nove 1 8 15 22 9 * Fet * 7 14</th><th>*<br/>May<br/>May<br/>4<br/>11<br/>18<br/>25<br/>*<br/>*<br/>3<br/>10<br/>17<br/>24<br/>31<br/>*<br/>*<br/>*<br/>*<br/>*<br/>*<br/>*<br/>*<br/>*</th><th></th><th>30<br/>分分<br/>6 * 2<br/>9<br/>16<br/>23<br/>30<br/>9<br/>1<br/>8<br/>15<br/>22<br/>9<br/>*<br/>12<br/>1<br/>8<br/>15<br/>22<br/>9<br/>*<br/>1<br/>8<br/>15<br/>22<br/>9<br/>*<br/>1<br/>8<br/>15<br/>22<br/>9<br/>*<br/>2<br/>9<br/>1<br/>6<br/>30<br/>9<br/>1<br/>8<br/>15<br/>2<br/>9<br/>1<br/>8<br/>15<br/>2<br/>9<br/>1<br/>6<br/>8<br/>15<br/>2<br/>9<br/>1<br/>6<br/>8<br/>15<br/>2<br/>9<br/>1<br/>6<br/>8<br/>15<br/>2<br/>9<br/>1<br/>6<br/>8<br/>15<br/>2<br/>9<br/>1<br/>8<br/>15<br/>2<br/>9<br/>1<br/>8<br/>15<br/>2<br/>9<br/>1<br/>8<br/>15<br/>2<br/>9<br/>1<br/>8<br/>15<br/>2<br/>9<br/>1<br/>8<br/>15<br/>2<br/>9<br/>1<br/>8<br/>15<br/>2<br/>9<br/>1<br/>8<br/>15<br/>2<br/>9<br/>1<br/>8<br/>15<br/>2<br/>9<br/>1<br/>8<br/>15<br/>2<br/>9<br/>1<br/>8<br/>15<br/>2<br/>9<br/>1<br/>8<br/>1<br/>5<br/>2<br/>9<br/>1<br/>8<br/>1<br/>5<br/>2<br/>9<br/>1<br/>8<br/>1<br/>5<br/>2<br/>9<br/>1<br/>8<br/>1<br/>5<br/>2<br/>9<br/>1<br/>8<br/>1<br/>5<br/>2<br/>9<br/>1<br/>8<br/>1<br/>8<br/>1<br/>5<br/>2<br/>9<br/>1<br/>8<br/>1<br/>5<br/>2<br/>9<br/>1<br/>8<br/>1<br/>8<br/>1<br/>8<br/>1<br/>8<br/>1<br/>8<br/>1<br/>8<br/>1<br/>8<br/>1<br/>8<br/>1<br/>9<br/>1<br/>8<br/>1<br/>8</th><th>31         土曜館         *         3         10         17         24         *         2         9         16         23         30         *         2         16         23         30         *         2         16         23         30         *         2         16         23         30         *         31         16         23         30         *         31         16         23         30         *         31         16         31         16</th><th>*<br/>日母<br/>日<br/>及<br/>(<br/>*<br/>4<br/>11<br/>18<br/>25<br/>*<br/>3<br/>10<br/>17<br/>24<br/>*<br/>*<br/>3<br/>10<br/>17<br/>24<br/>*<br/>3<br/>10<br/>17<br/>24<br/>*<br/>3<br/>10<br/>17<br/>24<br/>*<br/>3<br/>10<br/>7<br/>24<br/>*<br/>3<br/>10<br/>7<br/>7<br/>4<br/>11<br/>7<br/>4<br/>11<br/>7<br/>4<br/>10<br/>7<br/>5<br/>7<br/>4<br/>10<br/>7<br/>5<br/>7<br/>5<br/>7<br/>5<br/>7<br/>5<br/>7<br/>5<br/>7<br/>5<br/>7<br/>7<br/>7<br/>7<br/>7<br/>7<br/>7</th><th>*<br/>10<br/>10<br/>10<br/>10<br/>10<br/>10<br/>10<br/>10<br/>10<br/>10</th><th>*<br/>::000<br/>館子)<br/>*<br/>6<br/>13<br/>20<br/>27<br/>*<br/>5<br/>12<br/>19<br/>26<br/>*<br/>*<br/>5<br/>12<br/>19<br/>26<br/>*<br/>*<br/>*<br/>5<br/>12<br/>19<br/>26<br/>*<br/>*<br/>13<br/>20<br/>27<br/>*<br/>13<br/>20<br/>27<br/>*<br/>13<br/>20<br/>27<br/>*<br/>13<br/>20<br/>27<br/>*<br/>13<br/>20<br/>27<br/>*<br/>12<br/>19<br/>26<br/>*<br/>12<br/>19<br/>26<br/>*<br/>12<br/>19<br/>26<br/>*<br/>*<br/>12<br/>19<br/>26<br/>*<br/>*<br/>12<br/>19<br/>26<br/>*<br/>*<br/>*<br/>12<br/>19<br/>26<br/>*<br/>*<br/>*<br/>12<br/>19<br/>26<br/>*<br/>*<br/>*<br/>12<br/>19<br/>26<br/>*<br/>*<br/>*<br/>*<br/>*<br/>*<br/>*<br/>*<br/>*<br/>*<br/>*<br/>*<br/>*</th><th>*<br/>~17<br/>ÈH<br/>*<br/>7<br/>14<br/>21<br/>28<br/>*<br/>Septe<br/>6<br/>13<br/>20<br/>27<br/>*<br/>20<br/>27<br/>*<br/>20<br/>27<br/>*<br/>20<br/>27<br/>*<br/>20<br/>27<br/>*<br/>20<br/>27<br/>*<br/>20<br/>27<br/>*<br/>20<br/>27<br/>*<br/>20<br/>27<br/>20<br/>27<br/>27<br/>20<br/>27<br/>20<br/>27<br/>20<br/>27<br/>20<br/>27<br/>20<br/>27<br/>27<br/>20<br/>27<br/>27<br/>20<br/>27<br/>27<br/>27<br/>20<br/>27<br/>27<br/>27<br/>27<br/>27<br/>27<br/>27<br/>20<br/>27<br/>27<br/>27<br/>27<br/>27<br/>27<br/>27<br/>27<br/>27<br/>27</th><th>* 7:00 June 1 8 15 22 29 * mber 7 14 21 28 * mber 7 14 21 28 * warch 1 8 15</th><th></th></tr<> | 9:0         9:0         9:0         9:0         9:0         1         8         15         22         29         *         7         14         21         28         *         6         13         20         27         *         6         13         20         27         *         5         12 | *<br>0~2<br>9<br>16<br>23<br>30<br>*<br>1<br>8<br>15<br>22<br>29<br>*<br>7<br>14<br>21<br>28<br>*<br>7<br>14<br>21<br>29<br>*<br>*<br>7<br>14<br>21<br>20<br>20<br>20<br>20<br>20<br>20<br>20<br>20<br>20<br>20 | * 20:0 7:0 3 10 17 24 31 * A 2 9 16 23 30 * Nove 1 8 15 22 9 * Fet * 7 14                                                                                                    | *<br>May<br>May<br>4<br>11<br>18<br>25<br>*<br>*<br>3<br>10<br>17<br>24<br>31<br>*<br>*<br>*<br>*<br>*<br>*<br>*<br>*<br>*                                      |                                                                                                    | 30<br>分分<br>6 * 2<br>9<br>16<br>23<br>30<br>9<br>1<br>8<br>15<br>22<br>9<br>*<br>12<br>1<br>8<br>15<br>22<br>9<br>*<br>1<br>8<br>15<br>22<br>9<br>*<br>1<br>8<br>15<br>22<br>9<br>*<br>2<br>9<br>1<br>6<br>30<br>9<br>1<br>8<br>15<br>2<br>9<br>1<br>8<br>15<br>2<br>9<br>1<br>6<br>8<br>15<br>2<br>9<br>1<br>6<br>8<br>15<br>2<br>9<br>1<br>6<br>8<br>15<br>2<br>9<br>1<br>6<br>8<br>15<br>2<br>9<br>1<br>8<br>15<br>2<br>9<br>1<br>8<br>15<br>2<br>9<br>1<br>8<br>15<br>2<br>9<br>1<br>8<br>15<br>2<br>9<br>1<br>8<br>15<br>2<br>9<br>1<br>8<br>15<br>2<br>9<br>1<br>8<br>15<br>2<br>9<br>1<br>8<br>15<br>2<br>9<br>1<br>8<br>15<br>2<br>9<br>1<br>8<br>15<br>2<br>9<br>1<br>8<br>1<br>5<br>2<br>9<br>1<br>8<br>1<br>5<br>2<br>9<br>1<br>8<br>1<br>5<br>2<br>9<br>1<br>8<br>1<br>5<br>2<br>9<br>1<br>8<br>1<br>5<br>2<br>9<br>1<br>8<br>1<br>8<br>1<br>5<br>2<br>9<br>1<br>8<br>1<br>5<br>2<br>9<br>1<br>8<br>1<br>8<br>1<br>8<br>1<br>8<br>1<br>8<br>1<br>8<br>1<br>8<br>1<br>8<br>1<br>9<br>1<br>8<br>1<br>8                                                                                                    | 31         土曜館         *         3         10         17         24         *         2         9         16         23         30         *         2         16         23         30         *         2         16         23         30         *         2         16         23         30         *         31         16         23         30         *         31         16         23         30         *         31         16         31         16                                                                            | *<br>日母<br>日<br>及<br>(<br>*<br>4<br>11<br>18<br>25<br>*<br>3<br>10<br>17<br>24<br>*<br>*<br>3<br>10<br>17<br>24<br>*<br>3<br>10<br>17<br>24<br>*<br>3<br>10<br>17<br>24<br>*<br>3<br>10<br>7<br>24<br>*<br>3<br>10<br>7<br>7<br>4<br>11<br>7<br>4<br>11<br>7<br>4<br>10<br>7<br>5<br>7<br>4<br>10<br>7<br>5<br>7<br>5<br>7<br>5<br>7<br>5<br>7<br>5<br>7<br>5<br>7<br>7<br>7<br>7<br>7<br>7<br>7 | *<br>10<br>10<br>10<br>10<br>10<br>10<br>10<br>10<br>10<br>10                                                                                                    | *<br>::000<br>館子)<br>*<br>6<br>13<br>20<br>27<br>*<br>5<br>12<br>19<br>26<br>*<br>*<br>5<br>12<br>19<br>26<br>*<br>*<br>*<br>5<br>12<br>19<br>26<br>*<br>*<br>13<br>20<br>27<br>*<br>13<br>20<br>27<br>*<br>13<br>20<br>27<br>*<br>13<br>20<br>27<br>*<br>13<br>20<br>27<br>*<br>12<br>19<br>26<br>*<br>12<br>19<br>26<br>*<br>12<br>19<br>26<br>*<br>*<br>12<br>19<br>26<br>*<br>*<br>12<br>19<br>26<br>*<br>*<br>*<br>12<br>19<br>26<br>*<br>*<br>*<br>12<br>19<br>26<br>*<br>*<br>*<br>12<br>19<br>26<br>*<br>*<br>*<br>*<br>*<br>*<br>*<br>*<br>*<br>*<br>*<br>*<br>*           | *<br>~17<br>ÈH<br>*<br>7<br>14<br>21<br>28<br>*<br>Septe<br>6<br>13<br>20<br>27<br>*<br>20<br>27<br>*<br>20<br>27<br>*<br>20<br>27<br>*<br>20<br>27<br>*<br>20<br>27<br>*<br>20<br>27<br>*<br>20<br>27<br>*<br>20<br>27<br>20<br>27<br>27<br>20<br>27<br>20<br>27<br>20<br>27<br>20<br>27<br>20<br>27<br>27<br>20<br>27<br>27<br>20<br>27<br>27<br>27<br>20<br>27<br>27<br>27<br>27<br>27<br>27<br>27<br>20<br>27<br>27<br>27<br>27<br>27<br>27<br>27<br>27<br>27<br>27                                                                                                    | * 7:00 June 1 8 15 22 29 * mber 7 14 21 28 * mber 7 14 21 28 * warch 1 8 15                                                                                     |  |
| *<br><b>4</b><br><b>4</b><br><b>7</b><br><b>14</b><br><b>28</b><br><b>7</b><br><b>14</b><br><b>28</b><br><b>7</b><br><b>16</b><br><b>17</b><br><b>17</b><br><b>1</b><br><b>1</b><br><b>1</b><br><b>1</b><br><b>1</b><br><b>1</b><br><b>1</b><br><b>1</b>                                                                                                    | *<br>1<br>8<br>15<br>22<br>29<br>*<br>1<br>8<br>15<br>22<br>29<br>*<br>1<br>1<br>20<br>15<br>20<br>15<br>20<br>1<br>1<br>1<br>20<br>20<br>1<br>1<br>1<br>1<br>20<br>20<br>1<br>1<br>1<br>20<br>20<br>1<br>20<br>1<br>20<br>1<br>20<br>20<br>20<br>1<br>20<br>20<br>20<br>20<br>20<br>20<br>20<br>20<br>20<br>20                                                                                                    | *<br>2<br>9<br>16<br>23<br>30<br>*<br>2<br>9<br>16<br>23<br>30<br>*<br>16<br>23<br>30<br>*<br>16<br>23<br>30<br>*<br>16<br>23<br>30<br>*<br>16<br>23<br>30<br>*<br>16<br>23<br>30<br>*<br>16<br>23<br>30<br>*<br>16<br>23<br>30<br>*<br>16<br>23<br>30<br>*<br>16<br>23<br>23<br>29<br>16<br>23<br>20<br>*<br>16<br>23<br>20<br>*<br>16<br>23<br>20<br>*<br>16<br>23<br>20<br>*<br>16<br>23<br>20<br>*<br>16<br>23<br>20<br>*<br>16<br>23<br>20<br>*<br>16<br>23<br>20<br>*<br>16<br>23<br>20<br>*<br>16<br>23<br>20<br>*<br>16<br>23<br>20<br>*<br>16<br>23<br>20<br>*<br>16<br>23<br>20<br>*<br>16<br>23<br>20<br>*<br>17<br>16<br>22<br>29<br>16<br>22<br>29<br>16<br>22<br>29<br>16<br>22<br>29<br>*<br>17<br>20<br>20<br>*<br>17<br>20<br>20<br>*<br>17<br>20<br>20<br>*<br>17<br>20<br>20<br>20<br>20<br>*<br>17<br>20<br>20<br>20<br>20<br>20<br>*<br>17<br>20<br>20<br>20<br>20<br>20<br>20<br>20<br>20<br>20<br>20 | *<br>3<br>10<br>17<br>24<br>*<br>3<br>10<br>17<br>24<br>*<br>*<br>3<br>10<br>17<br>24<br>*<br>*<br>*<br>2<br>9<br>16<br>23<br>30<br>*<br>*<br>*<br>10<br>17<br>24<br>*<br>*<br>*<br>*<br>*<br>*<br>10<br>17<br>24<br>*<br>*<br>*<br>*<br>*<br>*<br>*<br>*<br>*<br>*<br>*<br>*<br>*                                                                                                    | 4<br>11<br>18<br>25<br>*<br>4<br>11<br>18<br>25<br>*<br>*<br>4<br>11<br>18<br>25<br>*<br>*<br>*<br>*<br>*<br>*<br>*<br>*<br>*<br>*<br>*<br>*<br>*                           | 5<br>12<br>19<br>26<br>*<br>*<br>5<br>12<br>19<br>26<br>*<br>*<br>5<br>12<br>19<br>26<br>*<br>*<br>*<br>0<br>4<br>11<br>18<br>25<br>*<br>*<br>3<br>10<br>10<br>26<br>*<br>*<br>*<br>3<br>10<br>10<br>26<br>*<br>*<br>*<br>*<br>*<br>3<br>10<br>26<br>*<br>*<br>*<br>*<br>*<br>*<br>*<br>*<br>*<br>*<br>*<br>*<br>*                                                                                                    | *<br>April<br>April<br>April<br>C<br>April<br>C<br>C<br>C<br>C<br>C<br>C<br>C<br>C<br>C                                                                                                    | 部分<br>部分<br>:<br>:<br>:<br>:<br>:<br>:<br>:<br>:<br>:<br>:<br>:<br>:<br>:<br>:<br>:<br>:<br>:                                                                                                    | *<br>)<br>)<br>)<br>)<br>)<br>)<br>)<br>)<br>)<br>)<br>)<br>)<br>)                                                                                                    | * 近通 * 6 13 20 27 * * 5 12 19 26 * * 4 11 18 25 * * 3 10 17                                                                               | 23         *         開開         *         7         14         21         28         *         6         13         20         27         *         5         12         19         26         *         4         18                                                                                                    | *<br>9:00<br>9:00<br>1<br>8<br>15<br>22<br>29<br>*<br>*<br>7<br>14<br>21<br>28<br>*<br>*<br>6<br>13<br>20<br>27<br>*<br>*<br>*<br>*<br>5<br>12<br>19                                                                                                    | *<br>0~2<br>9<br>16<br>23<br>30<br>*<br>1<br>8<br>15<br>22<br>29<br>*<br>7<br>14<br>21<br>28<br>*<br>7<br>14<br>21<br>28<br>*<br>8<br>13<br>20<br>20<br>20<br>20<br>20<br>20<br>20<br>20<br>20<br>20            | * 20:0 17:0 10 17 24 31 * A 2 9 16 23 30 * Nove 1 8 15 22 29 * Fet * 7 14 21                                                                                                    | *<br>May<br>May<br>11<br>18<br>25<br>*<br>*<br>wugust<br>3<br>10<br>17<br>24<br>31<br>17<br>24<br>31<br>*<br>*<br>*<br>*<br>*<br>*<br>*<br>*<br>*               |                                                                                                    | 30<br>分分<br>6 * 2 9<br>16<br>23<br>30<br>9<br>1 8<br>15<br>22<br>9 *<br>1<br>8<br>15<br>22<br>9 *<br>3 * 2<br>9<br>16<br>23<br>30<br>9<br>1 8<br>15<br>22<br>9 *<br>1<br>8<br>15<br>22<br>9 *<br>1<br>8<br>15<br>22<br>9<br>16<br>23<br>30<br>9<br>1<br>8<br>15<br>2<br>9<br>1<br>8<br>15<br>2<br>9<br>1<br>8<br>1<br>5<br>2<br>9<br>1<br>8<br>1<br>5<br>2<br>9<br>1<br>8<br>1<br>8<br>1<br>5<br>2<br>9<br>1<br>8<br>1<br>8<br>1<br>8<br>1<br>8<br>1<br>8<br>1<br>8<br>1<br>8<br>1<br>8<br>1<br>8<br>1                                                                                                    | 31         土曜館         *         3         10         17         24         *         2         9         16         23         30         *         2         9         16         23         30         *         2         16         23         30         *         2         16         23         30         *         30         *         30         *         30         *         31         10         17                                                                                                    | *<br>日母<br>日<br>日<br>日<br>石<br>(<br>1<br>7<br>2<br>4<br>1<br>1<br>7<br>2<br>4<br>3<br>1<br>0<br>1<br>7<br>2<br>4<br>3<br>1<br>8<br>8<br>8<br>8<br>8<br>8<br>8<br>8<br>8<br>8<br>8<br>8<br>8<br>8<br>8<br>8<br>8<br>8                                                                                                    | *<br>1 C<br>5<br>12<br>19<br>26<br>*<br>4<br>11<br>18<br>25<br>*<br>4<br>11<br>18<br>25<br>*<br>4<br>11<br>18<br>25<br>*<br>4<br>11<br>18<br>25<br>*<br>4<br>11<br>18<br>25<br>*<br>*<br>4<br>11<br>18<br>25<br>19<br>26<br>26<br>26<br>26<br>26<br>27<br>26<br>26<br>26<br>27<br>26<br>27<br>26<br>26<br>27<br>26<br>27<br>26<br>27<br>26<br>27<br>26<br>27<br>26<br>27<br>26<br>27<br>26<br>27<br>27<br>26<br>27<br>26<br>27<br>27<br>27<br>27<br>27<br>27<br>27<br>27<br>27<br>27                                                                                                    | *<br>::000<br>遠子5<br>*<br>6<br>13<br>20<br>27<br>*<br>5<br>12<br>19<br>26<br>*<br>*<br>5<br>12<br>19<br>26<br>*<br>*<br>5<br>12<br>19<br>26<br>*<br>*<br>5<br>12<br>19<br>26<br>*<br>*<br>5<br>13<br>20<br>27<br>*<br>*<br>5<br>5<br>5<br>5<br>5<br>5<br>5<br>5<br>5<br>5<br>5<br>5<br>5                                                                                                    | *<br>~17<br>È日<br>*<br>7<br>14<br>21<br>28<br>*<br>Septu<br>6<br>13<br>20<br>27<br>*<br>Deca<br>6<br>13<br>20<br>27<br>*<br>*<br>Deca<br>6<br>13<br>20<br>27<br>*<br>7<br>14<br>21<br>28<br>*<br>20<br>27<br>*<br>7<br>14<br>20<br>27<br>*<br>20<br>27<br>*<br>20<br>27<br>*<br>20<br>27<br>*<br>20<br>27<br>*<br>20<br>27<br>*<br>20<br>27<br>*<br>20<br>27<br>*<br>20<br>27<br>*<br>20<br>27<br>*<br>20<br>27<br>*<br>20<br>27<br>*<br>20<br>27<br>*<br>20<br>27<br>*<br>20<br>27<br>*<br>*<br>20<br>27<br>*<br>*<br>20<br>27<br>*<br>*<br>20<br>27<br>*<br>*<br>*<br>20<br>27<br>*<br>*<br>*<br>20<br>27<br>*<br>*<br>*<br>*<br>*<br>*<br>*<br>*<br>*<br>*<br>*<br>*<br>*                                                                                                    | * 7:00 June 1 8 15 22 29 * mber 7 14 21 28 * * mber 7 14 21 28 * * March 1 8 15 22                                                                              |  |
| *<br><b>E</b><br><b>4</b><br>*<br><b>7</b><br>14<br>21<br>28<br>*<br><b>7</b><br>14<br>21<br>28<br>*<br><b>7</b><br>14<br>20<br>27<br>*<br><b>1</b><br><b>1</b><br><b>1</b><br><b>1</b><br><b>1</b><br><b>1</b><br><b>1</b><br><b>1</b>                                                                                                    | *<br>1<br>8<br>15<br>22<br>29<br>*<br>1<br>8<br>15<br>22<br>29<br>*<br>1<br>8<br>15<br>22<br>29<br>*<br>7<br>14<br>21<br>28<br>*<br>7<br>14<br>21<br>28<br>*<br>6<br>13<br>20<br>27<br>29<br>29<br>29<br>29<br>29<br>29<br>29<br>29<br>29<br>29                                                                                                    | *<br>2<br>9<br>16<br>23<br>30<br>*<br>2<br>9<br>16<br>23<br>30<br>*<br>16<br>23<br>30<br>*<br>17<br>16<br>23<br>30<br>*<br>17<br>20<br>29<br>16<br>22<br>29<br>16<br>22<br>29<br>16<br>22<br>29<br>*<br>17<br>20<br>20<br>*<br>17<br>20<br>20<br>20<br>20<br>20<br>20<br>20<br>20<br>20<br>20                                                                                                    | *<br>3<br>10<br>17<br>24<br>*<br>3<br>10<br>17<br>24<br>*<br>*<br>3<br>10<br>17<br>24<br>*<br>*<br>2<br>9<br>16<br>23<br>30<br>*<br>*<br>15<br>22<br>29                                                                                                    | 4<br>11<br>18<br>25<br>*<br>*<br>4<br>11<br>18<br>25<br>*<br>*<br>*<br>4<br>11<br>18<br>25<br>*<br>*<br>*<br>*<br>*<br>*<br>*<br>*<br>*<br>*<br>*<br>*<br>*                 | 5<br>12<br>19<br>26<br>*<br>5<br>12<br>19<br>26<br>*<br>*<br>5<br>12<br>19<br>26<br>*<br>*<br>5<br>12<br>19<br>26<br>*<br>*<br>3<br>10<br>17<br>24<br>31<br>10<br>10<br>10<br>10<br>10<br>10<br>10<br>10<br>10<br>1                                                                                                    | * * April 6 13 20 27 * July 6 13 20 27 * * July 6 13 20 27 * * tober 5 12 19 26 * * * * * * * * * * * * * * * * * *                                                                                                    | 部分<br>部分<br>1<br>1<br>1<br>2<br>2<br>3<br>4<br>1<br>1<br>1<br>2<br>2<br>3<br>4<br>1<br>1<br>1<br>2<br>2<br>3<br>4<br>1<br>1<br>1<br>2<br>3<br>5<br>4<br>1<br>1<br>1<br>2<br>3<br>5<br>4<br>5<br>1<br>5<br>1<br>5<br>1<br>5<br>1<br>5<br>1<br>5<br>1<br>5<br>1<br>5<br>1<br>5<br>1 | *<br>)<br>)<br>)<br>)<br>)<br>)<br>)<br>)<br>)<br>)<br>)<br>)<br>)                                                                                                    | *<br>近通 * 6 13 20 27 * * 5 12 19 26 * * 4 11 18 25 * * 3 10 17 24                                                                         | 23         *         開開館         *         7         14         21         28         *         6         13         20         27         *         5         12         19         26         *         4         18         25                                                                                                    | *<br>9:00<br>9:00<br>1<br>8<br>15<br>22<br>29<br>*<br>7<br>14<br>21<br>28<br>*<br>*<br>7<br>14<br>21<br>28<br>*<br>*<br>*<br>*<br>*<br>*<br>*<br>*<br>*<br>*<br>*<br>*                                                                                                    | *<br>0~2<br>9<br>16<br>23<br>30<br>*<br>1<br>8<br>15<br>22<br>29<br>*<br>7<br>14<br>21<br>28<br>*<br>7<br>14<br>21<br>28<br>*<br>8<br>13<br>20<br>27                                                            | *<br>20:0<br>17:0<br>10<br>17<br>24<br>31<br>*<br>A<br>2<br>9<br>16<br>23<br>30<br>*<br>Nove<br>1<br>8<br>15<br>22<br>29<br>*<br>Fet<br>*<br>7<br>14<br>21<br>29<br>16<br>23<br>30<br>*<br>15<br>22<br>29<br>16<br>23<br>30<br>22<br>29<br>16<br>23<br>20<br>20<br>20<br>20<br>20<br>20<br>20<br>20<br>20<br>20 | *<br>May<br>May<br>4<br>11<br>18<br>25<br>*<br>*<br>*<br>*<br>*<br>*<br>*<br>*<br>*                                                                             |                                                                                                    | 30<br>分分は<br>る*29162330<br>91815229<br>*12<br>1815229<br>*12<br>1815229<br>*3*291623                                                                                                    | 31         土曜館         *         3         10         17         24         *         2         9         16         23         30         *         2         9         16         23         30         *         10         17         24         *         16         230         *         10         17         24                                                                                                    | *<br>日母<br>日<br>日<br>日<br>日<br>日<br>石<br>〇<br>〇<br>〇<br>〇<br>〇<br>〇<br>〇<br>〇<br>〇<br>〇<br>〇<br>〇<br>〇<br>〇                                                                                                    | *<br>1 C<br>5<br>12<br>19<br>26<br>*<br>4<br>11<br>18<br>25<br>*<br>4<br>11<br>18<br>25<br>*<br>4<br>11<br>18<br>25<br>*<br>4<br>11<br>18<br>25<br>*<br>4<br>11<br>18<br>25<br>*<br>4<br>11<br>18<br>25<br>*<br>*<br>4<br>11<br>18<br>25<br>*<br>*<br>4<br>11<br>18<br>25<br>*<br>*<br>4<br>11<br>18<br>25<br>*<br>*<br>4<br>11<br>18<br>25<br>*<br>*<br>4<br>11<br>18<br>25<br>*<br>*<br>4<br>11<br>18<br>25<br>*<br>*<br>4<br>11<br>18<br>25<br>*<br>*<br>*<br>4<br>11<br>18<br>25<br>*<br>*<br>*<br>4<br>11<br>18<br>25<br>*<br>*<br>*<br>4<br>11<br>18<br>25<br>*<br>*<br>*<br>*<br>*<br>4<br>11<br>18<br>25<br>*<br>*<br>*<br>*<br>*<br>*<br>*<br>*<br>*<br>*<br>*<br>*<br>*                                                                                                    | *<br>::::::::::::::::::::::::::::::::::::                                                                                                    | *<br>~17<br>È日<br>*<br>7<br>14<br>21<br>28<br>*<br>Septe<br>6<br>13<br>20<br>27<br>*<br>Decc<br>6<br>13<br>20<br>27<br>*<br>20<br>27<br>*<br>7<br>14<br>21<br>28<br>*<br>20<br>27<br>*<br>7<br>14<br>20<br>27<br>*<br>20<br>27<br>*<br>*<br>20<br>27<br>*<br>*<br>20<br>20<br>27<br>*<br>20<br>27<br>*<br>*<br>20<br>27<br>*<br>20<br>27<br>*<br>*<br>20<br>27<br>*<br>*<br>*<br>20<br>27<br>*<br>*<br>*<br>20<br>27<br>*<br>*<br>*<br>20<br>27<br>*<br>*<br>*<br>20<br>27<br>*<br>*<br>*<br>20<br>27<br>*<br>*<br>*<br>*<br>20<br>27<br>*<br>*<br>*<br>*<br>20<br>27<br>*<br>*<br>*<br>20<br>27<br>*<br>*<br>*<br>20<br>27<br>*<br>*<br>*<br>20<br>27<br>*<br>*<br>*<br>*<br>27<br>27<br>27<br>27<br>27<br>27<br>27<br>27<br>27<br>27 | * 7:00 June 1 8 15 22 29 * mber 7 14 21 28 * mber 7 14 21 28 * 4 arch 1 8 15 22 29                                                                              |  |

| 開館時間           |
|----------------|
| 本館             |
|                |
| 月~金            |
| 土・日            |
| 医学部分的          |
| 四十四万度          |
|                |
| ±••            |
|                |
| 計判は表回り         |
| 休館日            |
| M142121        |
| 全館休館 : 国民の     |
| 夏字<br>本 館: 全館体 |
|                |
| このほか、開館時間      |
| します。           |

## 図書館利用証

本学の学生については、入学時に交付される学生証の裏が「図書館利用証」になって います。図書館利用証は本館・分館いずれの館でも共通して利用できます。教職員や 一般の方については、お申し込みにより利用証を作成します。

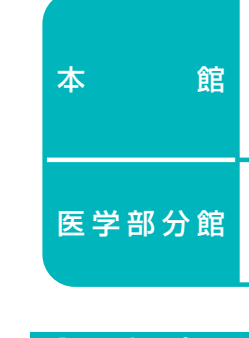

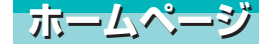

用ください。 http://www.ul.hirosaki-u.ac.jp(本館) http://hippo.med.hirosaki-u.ac.jp/~mlib/(医学部分館) http://www.ul.hirosaki-u.ac.jp/mobile/(携帯版)

# 図書館利用案内2013

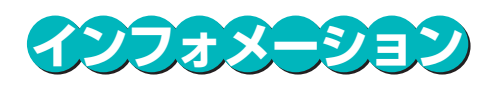

| 授業期         | 休業期        |
|-------------|------------|
| 9:00~22:00  | 9:00~17:00 |
| 10:00~17:00 | 休館         |

| 授業期         | 休業期         |
|-------------|-------------|
| 9:00~20:00  | 9:00~17:00  |
| 10:00~17:00 | 10:00~17:00 |

のカレンダーで確認してください。

り祝日

-斉休業期(8月13日~8月15日)・年末年始 木館日に加えて休業期間中の土・日曜日

### 間の変更、臨時休館等はその都度掲示やホームページ等でお知らせ

## 問い合わせ(住所・電話)

〒036-8560 弘前市文京町1 TEL 0172-39-3162 (メインカウンター) 0172-39-3163 (参考調査力ウンター) E-mail jm3162@cc.hirosaki-u.ac.jp

〒036-8562 弘前市在府町5 TEL 0172-39-5232 E-mail jm5231@cc.hirosaki-u.ac.jp

利用についての詳細な情報やお知らせ等を発信していますので、下記URLよりご利

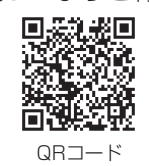

# 弘前大学附属図書館

# 本館(文京町キャンパス)

### 入退館

入館 図書館の2階が正面玄関です。玄関を入ると入館システムのゲートがあります ので、図書館利用証(学生証等)のバーコードを読みとらせ入館してください。 車椅子をご利用の方は、1階車椅子等利用者出入口をご利用ください。

退館 出口ゲートを通ってください。

## 館外貸出·期間

図書を借りるときは、メインカウンターにて図書館利用証を提示し、貸出手続きをして ください。自動貸出装置でも手続きできます。

### 【貸出冊数及び期間】

| 項目       | 貸出限度冊数 | 貸   | 出 | 期 | 限  |
|----------|--------|-----|---|---|----|
| 身分       |        | 図   | 書 | 雑 | 誌  |
| 学生・研究生等  | 5冊     | 14E | 3 |   | 7日 |
| 大学院生     | 10冊    | 30E | 3 |   | 7日 |
| 教員・名誉教授  | 20冊    | 30E | 3 |   | 7日 |
| 職員・一般利用者 | 5冊     | 14E | 3 |   | 7日 |

※特別貸出は以下のとおりです(学生・院生)

①夏季·冬季休業貸出 5冊以内 貸出期間は休業期間中(全学年) 5冊以内 貸出期間は30日以内(3・4年生のみ) ②教育実習貸出 ③卒業論文作成貸出 10冊以内 貸出期間は30日以内(3·4年生のみ)

#### 貸出期間の延長

予約のない図書は一回だけ延長することができます。返却期限内に延長したい 資料をお持ちになりメインカウンターで更新手続きをしてください。(特別貸出 の場合は延長できません。)

#### 予約・取寄

利用したい図書が貸出中のときには予約ができます。メインカウンターで申し込 むか、OPACの「予約・取寄」ボタンから申し込んでください。分館図書の取寄も できます。

#### 貸出対象外資料

◎参考図書(辞書·事典·二次資料等) ◎新聞·新着雑誌 ◎貴重図書 ◎指定図書 ◎視聴覚資料(CD·ビデオ·DVD等) ◎一部の個人文庫コレクション ◎その他、図書ラベルに「参」と押印されているもの、「禁帯出」ラベルが貼って あるもの、形態や保存状態から貸出できないもの。

#### 一時貸出

貸出対象外資料の一部(辞書·事典等)について一時的に(当日の閉館時刻まで)館外 へ持出すことができます。メインカウンターに申し出て貸出手続きをしてください。

#### 迈 刧

メインカウンターに返却してください。閉館時は1階正面玄関右にある「ブックポ スト に返却してください。返却期限を過ぎると返却が遅れた日数に応じて、貸出 停止となりますので、ご注意ください。

## PCサテライト・Learning Space/Square・視聴覚コーナー

### PCサテライト(3階)

入学時に総合情報処理センターから交付されるIDで、学生用パソコンを利用できます。 Learning Space/square(3階)

Learning Spaceは最大50人程度まで対応可能な予約制のグループ学習室、 Learning Squareは無線LANが使えるフリー学習スペースです。各種プレゼンテー ション用機器や貸出用パソコンも用意しておりますので、メインカウンターまでお問い 合わせください。

#### 視聴覚コーナー(3階)

図書館備付の視聴覚資料が利用できます。メインカウンターにお申し込みください。

### 学外者の方へ

①学外者の方が利用できるPCは、OPAC検索用PCのみです。 (PCサテライトコーナーのPCは利用できません)。 ②学外者の方が利用できる資料は図書館内所蔵分のみです。

- (研究室に置かれている資料は利用できません)。
- 附属図書館は原則として学生や教職員のための施設です。学内者へのサービスが 優先されることを予めご了承ください。

# 医学部分館(本町キャンパス)

## カウンター

受付は医学研究科校舎1階にあります。利用者は自由に入館できます。

## 閲覧と館外貸出

◎閲覧室に配架されている図書は室内で自由に閲覧できますが、書架から取り出した 図書は元の位置に正しく戻してください。 ◎辞書・事典類などの参考図書は閲覧室での利用のみです。

貸出についてはカウンターで所定の手続きをしてください。図書館利用証の提示が必 要です。不明な点は係員にお尋ねください。

### 【貸出冊数及び期間】

| 項目      | 貸出限度冊数 | 貸出  | 期 限  |
|---------|--------|-----|------|
| 身分      |        | 図書  | 雑誌   |
| 学生・大学院生 | 5冊     | 7日  | 7日   |
| 教員・名誉教授 | 10冊    | 14日 | 7日   |
| 教員準拠者   | 5冊     | 7日  | 7日   |
| 職員      | 5冊     | 7日  | 7日   |
| 一般利用者   | 5冊     | 7日  | 貸出不可 |

※特別貸出(学生·院生)

夏季·冬季休業貸出 5冊以内 貸出期間は休業期間中

### 貸出期間の延長

予約のない図書は一回だけ延長することができます。返却期限内に延長したい 資料をお持ちになりカウンターで更新手続きをしてください。(特別貸出の場合 は延長できません)

### 予約・取寄

利用したい図書が貸出中のときには予約ができます。カウンターで申し込むか、 OPACの「予約・取寄 | ボタンから申し込んでください。本館図書の取寄もできま す。

### 一時貸出

貸出対象外資料の一部(辞書·事典等)について一時的に(当日の閉館時刻まで)持 出すことができます。カウンターに申し出て貸出手続きをしてください。

### 迈 却

カウンターに返却してください。閉館時は1階入口前にある「ブックポスト」に返 却してください。返却期限を過ぎると返却が遅れた日数に応じて貸出停止となり ますので、ご注意ください。

## 視聴覚資料

医学・医療関係のビデオテープ・CD-ROM・DVD等が利用できます。カウンターまで お問合せください。

## 図書館利用上の注意

- ① 静粛にすること(大声での談話、ひとり言)
- ② 飲食・喫煙等はしないこと
- ③ 図書・雑誌等の無断持ち出しはしないこと
- ④ 図書館の図書等を借用中に紛失又は破損・汚損したときは、 原則として同一図書を弁償していただきます
- ⑤携帯電話等、音の出る機器は使用しないこと
- ⑥ 文書等の配布·貼付はしないこと
- ⑦ 席を離れる時は必ず貴重品を所持すること
- ⑧ 掲示に注意し、係員の指示に従うこと

MyLibrary(マイライブラリ)とは、図書館利用に関する個人専用のページです。 様々な機能があり、その大部分は、今すぐ利用できる状態に設定されています。 OPAC画面上にMyLibraryへのリンクがありますので、そちらからご利用ください。 入学時に総合情報処理センターから交付されるIDでログインできます。

- A. トップページのお知らせ
- B. 貸出予約状況確認
- C. 貸出履歴一覧
- 届きます。
- E. ASK
- F. ブックレビュー
- G. 文献複写・図書貸借依頼

H. 施設予約

## 参考調査

調べる方法をアドバイスします。

## 情報検索サービス

## 予約・取寄せ(Web)

## 文献複写・相互貸借

- 1. 図書館にある資料
- 2. 図書館に無い資料 ターへ、お申し込みください。

# 他大学図書館利用

他大学図書館等の利用にあたり、紹介状が必要な場合は発行します。

## 図書館利用者希望図書

てください。

#### MyLibrary (マイライブラリ) 学内者のみ

予約や取寄せを依頼した資料が利用可能になった場合、延滞図書がある場合な ど、メッセージが表示されます。

自分が現在借りている図書の書名、返却期限等が見られます。また、自分の予約 状況もチェックすることができます。(予約自体はOPACから行います。)

新しい方から100件まで、自分が以前借りた図書の一覧が見られます。

#### D. 新着情報メール配信サービス登録

検索用のキーワードを登録しておくと、定期的に新着図書の検索結果がメールで

図書館あてに質問・要望を送ることができます。

自分が読んだ図書についてのレビューを投稿することができます。

下の「各種サービス(全館共通)」にある、他大学への「文献複写・相互貸借 |の申 し込みを、オンラインで行うことができます。

新規に利用を希望される方は、学生証(または利用証)持参の上、本館参考調査 カウンターまたは医学部分館カウンターまでお申し出ください。

Learning Spaceの利用予約ができます。「予約確認・登録」をクリックし、「空席 状況 |を確認の上、必要事項を入力してお申し込みください。

# 各種サービス

探している図書がどこにあるのか、雑誌にどのような論文が発表されているかなどを

下記の情報検索サービスを提供しています。

●OPAC(弘前大学蔵書検索システム)… 学外からでもインターネットで利用可能 ●電子ジャーナル、データベースの利用…基本的に学内でのみ利用可能 ●CD-ROM、DVDでの検索 …………本館参考図書、分館検索コーナーで利用 ●弘前大学学術情報リポジトリ ………… 弘前大学の研究成果の一部を公開

#### ※学内者のみ

OPAC検索結果画面の右下に「予約・取寄 | ボタンが出ている図書については、自分 で予約または取寄せを依頼することができます。ボタンをクリックし、ID・パスワード (IDについてはMyLibrary参照)を入力し、受取館を選びます。自館の図書なら予約・ 他館の図書なら取寄せになります。携帯版OPACからも予約・取寄せが可能です。 対象外:貸出可になっている自館図書、貸出不可の図書、雑誌、研究室貸出図書等

図書館所蔵資料は、著作権法で認められた範囲内で複写することができます。 「文献複写申込書」に必要事項を記入の上、専用コピー機をご利用ください。

本学に所蔵していない資料は、他大学図書館等から複写物として取り寄せたり、現 物を借用したりすることができます。本館参考調査カウンターまたは分館カウン

また、オンラインでMyLibraryから申し込むこともできます。資料入手までは通常1 週間程度かかります。なお、複写料金・送料等の実費がかかります。

### ※学内者のみ

※学内者のみ

本学にない図書で、図書館で購入してほしい図書がありましたら、「図書館利用者希 望図書申込書」に記入し、カウンターに申し込んでください。選定の上購入します。 E-mailでのお申し込みも受付けます。書式を図書館ホームページからダウンロードし

※2は学内者のみ